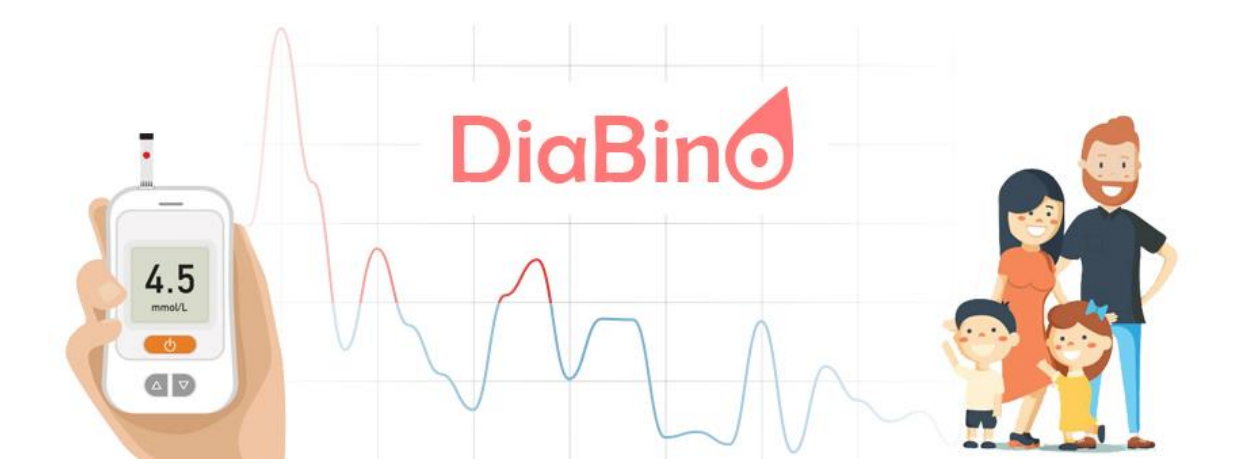

# DiaBino alkalmazás ismertető 1.1

| 1. Bevezető                                                      | 2  |
|------------------------------------------------------------------|----|
| 2. Alkalmazás elérhetősége, támogatott eszközök és böngészők     | 3  |
| 3. Rendszerben található szerepkörök                             | 4  |
| 4. Az alkalmazás használata felhasználóként (beteg)              | 4  |
| 4.1. Személyes adatok                                            | 6  |
| 4.2. Inzulin típusok                                             | 7  |
| 4.3. Inzulin naplózás                                            | 7  |
| 4.4. Étkezés naplózás                                            | 8  |
| 5. Alkalmazás főmenü pontjai                                     | 11 |
| 6. Tevékenységek naplózása/számítások                            | 12 |
| 6.1 Vércukor (mikor, mennyi volt)                                | 13 |
| 6.2 Inzulin beadási adatokat (egységek, típus, hova lett beadva) | 14 |
| 6.3 Étkezési adatokat (bevitt szénhidrát/kalória)                | 16 |
| 6.4. mozgás/sport adatokat                                       | 18 |
| 6.5. Egyéb orvosi adatok                                         | 19 |
| 7. Grafikonok                                                    | 21 |
| 8. Riportok                                                      | 22 |
| 9. Étkezés menüpont                                              | 23 |
| 10. Vércukor adat importálás                                     | 30 |
| 11. Az alkalmazás használata eü. szakemberként                   | 32 |
| 12. Elérhető funkciók listája                                    | 36 |
| 13. További tervezett fejlesztések                               | 37 |

## 1. Bevezető

A DiaBino platform a szénhidrát anyagcsere zavarokban szenvedőknek, (cukorbetegeknek, inzulinrezisztenciában szenvedőknek), valamint az egészségesen táplálkozni kívánóknak nyújt hatékony támogatást.

A cukorbetegség (különösen az 1-es típusú) napi szintű menedzselése, embert próbáló feladat elé állítja azt, akit ez érint. Illetve azokat a szülőket is, akiknek a gyerekei ebben a betegségben szenvednek. Rengeteg szabályt, előírást kell betartaniuk napi szinten, hogy a vércukorszintjüket a normál tartományban tudják tartani.

Be kell tartani az előírt diétát, meghatározott időben kell étkezni, az előírt szénhidrát mennyiséget nem szabad túllépni. Szintén meghatározott időben kell beadni a szükséges mennyiségű inzulint. Rendszeresen kell mérni naponta és naplózni a vércukorszintet. Az adatokat rendszeresen meg kell osztani a kezelőorvossal vagy dietetikussal, aki terápiás javaslatot tesz, ha úgy látja, hogy az elfogyasztott étel (szénhidrát mennyiség) illetve vércukor szintek, valamint az inzulin mennyisége nincs összhangban. Ezen felül a sportra és mozgásra is figyelni kell...

Ezek a teendők ill. szabályok betartása sok energiát és odafigyelést igényelnek!

A DiaBino alkalmazás (platform) célkitűzése az, hogy az anyagcsere zavarokban szenvedő betegek életét megkönnyítse olyan megoldásokkal, amelyeket a mindennapokban gyorsan, felhasználóbarát módon tudjon elérni.

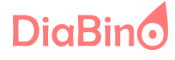

# 2. Alkalmazás elérhetősége, támogatott eszközök és böngészők

Az alkalmazás közvetlenül böngészőben az alábbi URL címen érhető el: <u>https://app.diabino.com</u>

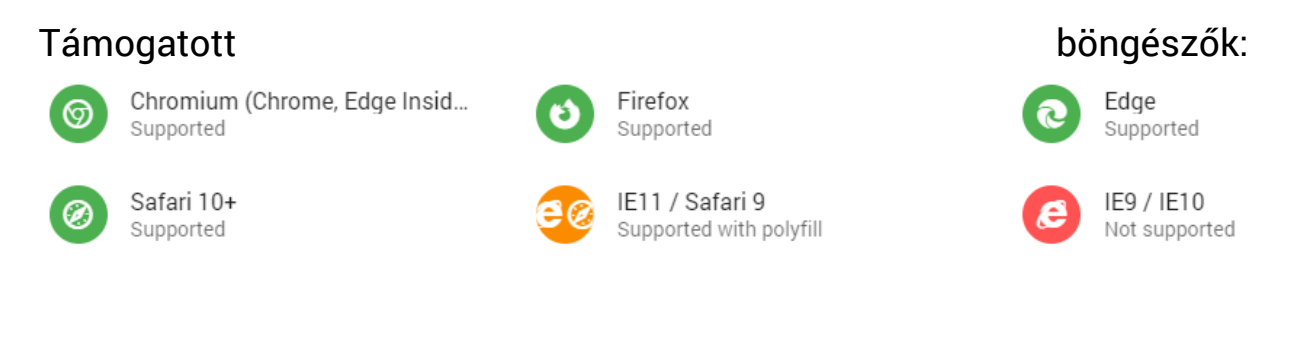

Az alkalmazás elérhető asztali környezetben, tableten valamint okostelefonon.

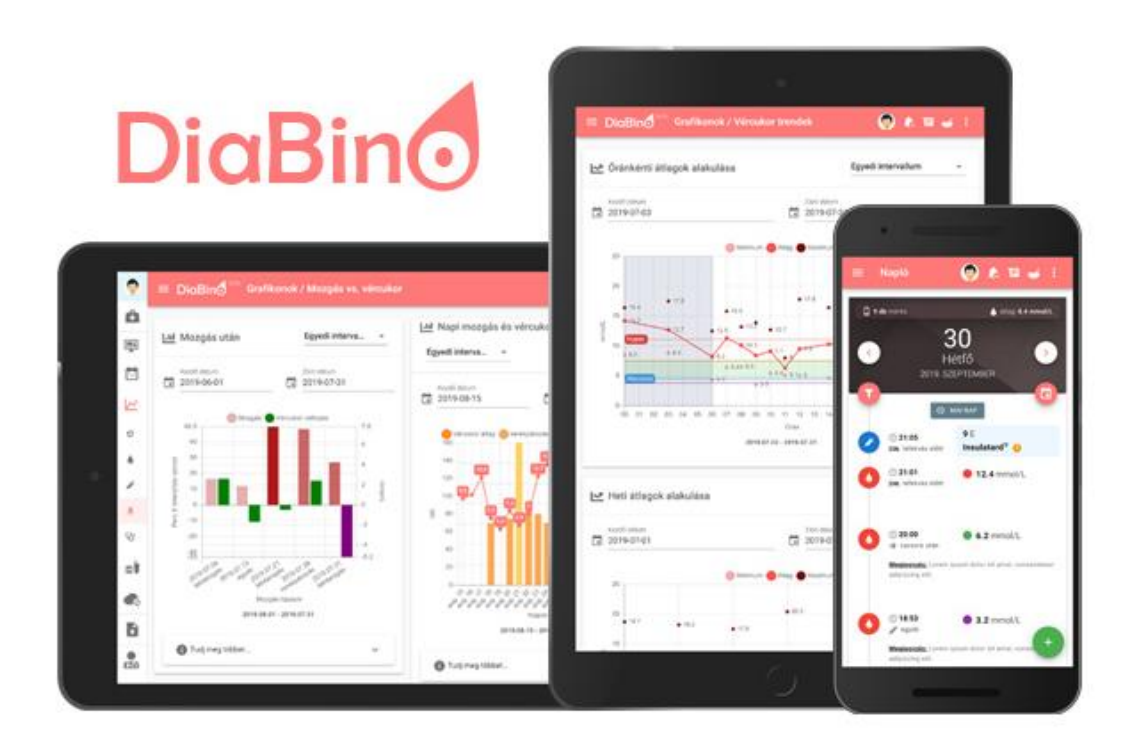

DiaBino

# 3. Rendszerben található szerepkörök

A rendszer használata szempontjából 2 szerepkört különböztethetünk meg, melyek az alábbiak:

- 1. **Felhasználó (beteg):** A rendszerben menedzselheti saját ill. családtagjai vércukor/inzulin/étkezés/mozgás adatait.
- Eü. szakember (orvos, dietetikus stb.): Az adott felhasználó vagy a felhasználó által kezelt családtagjainak adataihoz kaphat hozzáférést\*. Illetve kommunikálhat a felhasználóval a belső üzenetküldő rendszeren belül.

A hozzáférés meghívó útján történik, amelyet a felhasználó küldhet el az eü. szakember email címére. Egy beteghez több eü. szakember is kaphat meghívást (pl. diabetológus, aszisztens, dietetikus stb).

Meghívót csak **prémium felhasználók** tudnak küldeni.

# 4. Az alkalmazás használata felhasználóként (beteg)

A rendszerbe lehetőség van regisztrálni hagyományos módon email/jelszó párossal, de lehetséges un. közösségi fiókokkal is. Ez lehet a Facebook ill. Google fiók.

Regisztráció után egy beállítás varázsló fogadja a felhasználót, ahol egyből beállíthatja azokat a főbb adatokat, amely szükséges a diabétesz menedzseléséhez.

Kötelezően be kell állítani a profilhoz szükséges alapadatokat. Név, nem, ország (időzóna miatt szükséges), felület nyelvezete.

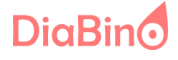

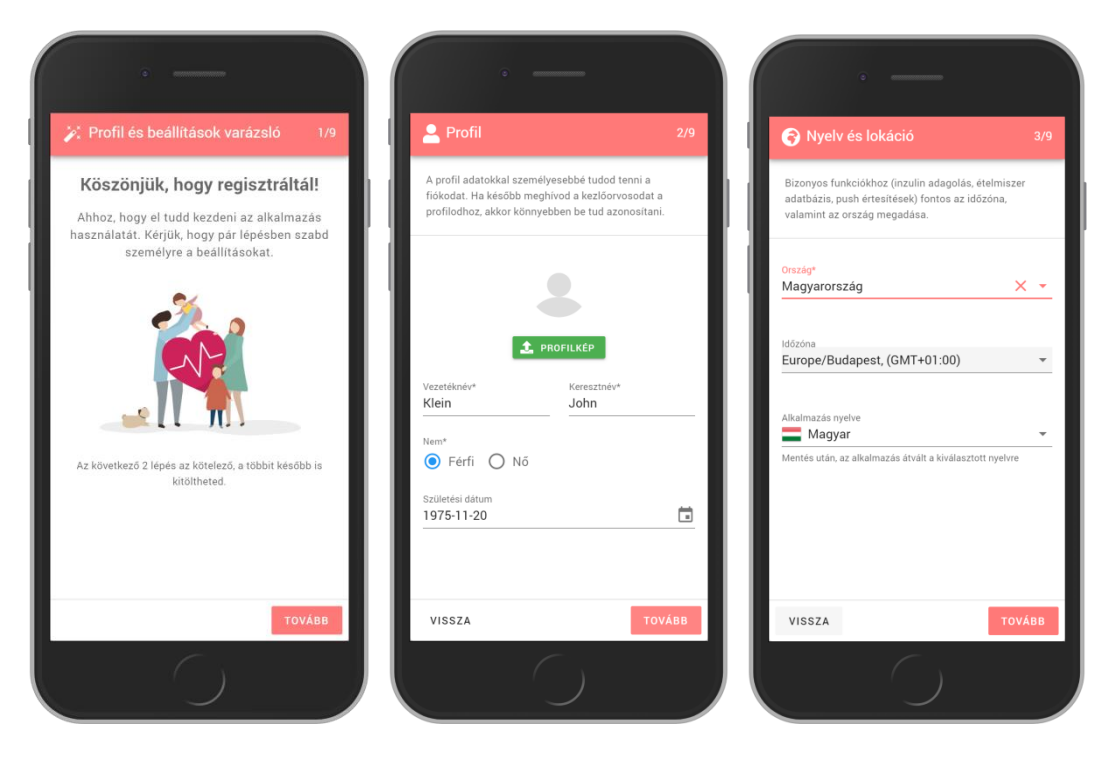

Ezután a kezeléssel kapcsolatos adatok adhatóak meg. Ezek ki is hagyatóak, ha esetleg gyerekünket kívánjuk menedzselni, vagy később szeretnénk ezeket az adatokat megadni.

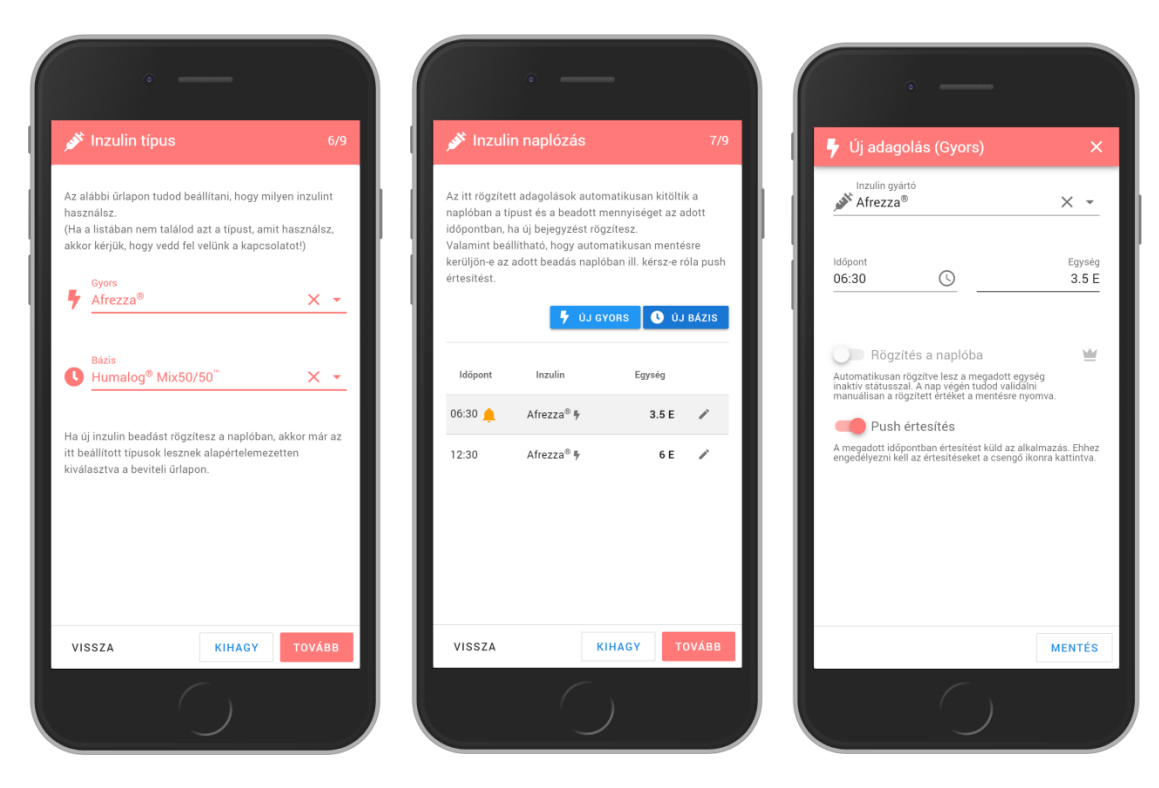

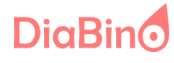

#### 4.1. Személyes adatok

Az itt megadott adatok segítségével a felhasználó képet kaphat arról, hogy milyen a testtömeg (BMI) indexe, valamint mennyi kalória ill. inzulin igénye van a szervezetének.

| i beállítások X                                                                                                    |
|----------------------------------------------------------------------------------------------------|
| S<br>Az itt megadott adatok alapján az irányítópulton látható lesz a kezelt<br>személy BMI indexe, vagy az ajánlott napi kalória bevitele. |
| súly magasság<br>183 cm                                                                                                    |
| Fizikai aktívitás<br>Sport heti 3-5 nap X 👻                                                                                                |
| MÉRTÉKEGYSÉGEK                                                                                                    |
| 🌣 MÉRT                                                                                                    |

Ezekből az adatokból kalkulált adatokat az irányítópult nevű oldalon tekintheti meg.

| ' Egészségi állapot | és szükségletek    |                                        |   |                    |
|---------------------|--------------------|----------------------------------------|---|--------------------|
| Életkor             | 36 éves            | Fizikai aktívitás                      |   | Sport heti 3-5 naj |
| Nem                 | férfi              | Napi kalória<br>szükséglet             | ? | 2819 kca           |
| Súly                | 85 kg              | Napi össz. inzulin<br>szükséglet (TDD) | 0 | 46.8 8             |
| Magasság            | 183 cm             | Napi gyors inzulin<br>szükséglet       | 0 | 28.1               |
| BMI 🕜               | 25.38<br>Túlsúlyos | Gyors inzulin per<br>étkezés           | 0 | 9.4 6              |
| BMR 🕐               | 1819 kcal          | Napi bázis inzulin<br>szükséglet (TBD) | 0 | 18.7               |

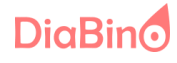

#### 4.2. Inzulin típusok

Itt beállíthatja a használt inzulinok típusát. Elsősorban a penes adagolású betegeknek készült ez a lehetőség. Ugyanis az itt beállított inzulin fajtákat fogja utána a rendszer felajánlani a további beállításoknál.

| 🔒 Kezelési be                                                                                                    | eállítások                                                                                                    | ×                       |
|----------------------------------------------------------------------------------------------------|----------------------------------------------------------------------------------------------------|-------------------------|
| <ul> <li>SZEMÉLYES</li> <li>INZULIN<br/>TÍPUS</li> <li>INZULIN<br/>NAPLÓZÁS</li> <li>ÉTKEZÉS<br/>NAPLÓZÁS</li> </ul> | Az alábbi űrlapon tudod beállítani, hogy milyen inzulint haszná<br>(Ha a listában nem találod azt a típust, amit használsz, akkor l<br>hogy vedd fel velünk a kapcsolatot!)<br>Gyors<br>Actrapid® | ilsz.<br>kérjük,<br>X • |
| NAP LOZAG                                                                                                    | Bázis<br>Insulatard®<br>Ha új inzulin beadást rögzítesz a naplóban, akkor már az itt be                                                                                                    | X -                     |
|                                                                                                    | típusok lesznek alapértelemezetten kiválasztva a beviteli űrlap<br>ME                                                                                                    | on.<br>NTÉS             |

## 4.3. Inzulin naplózás

A felhasználó felrögzítheti, hogy mely időpontokban kell inzulint adnia, hány egységet és, hogy milyen típust, amit a 4.2 pontban már beállított. Az adott időpontot megadva választhat ezeken túl, hogy automatikusan bekerüljön az adott egység a naplóba inaktív állapotban, ill. menjen-e push értesítés az esedékességről.

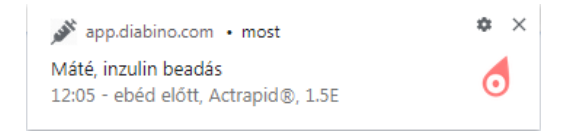

A nap végén tudja validálni az inaktív bejegyzéseket, hogy valóban annyit adott-e be abban az időpontban.

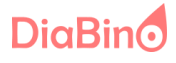

| 🔒 Kezelési bea                | állítások                                                                         |                                                                               |                                                         | ×                                  | 💉 Inzulin adatbevitel           | ×                                             |
|-------------------------------|-----------------------------------------------------------------------------------|-------------------------------------------------------------------------------|---------------------------------------------------------|------------------------------------|---------------------------------|-----------------------------------------------|
| SZEMÉLYES<br>INZULIN<br>TÍPUS | Az itt rögzített adag<br>és a beadott menny<br>rögzítesz.<br>Valamint beállítható | olások automatikusan<br>iséget az adott időpont<br>ö, hogy automatikusan i    | kitöltik a napló<br>tban, ha új beje<br>mentésre kerülj | ban a típust<br>gyzést<br>jön-e az | Dátum<br>2020-03-30             | 12:07 (Suors O Bázis                          |
| ÉTKEZÉS<br>NAPLÓZÁS           | adott beadás naplól                                                               | ban ill. kérsz-e róla pusl 🕴 új                                               | h értesítést.<br>GYORS                                  | ÚJ BÁZIS                           | Inzulin gyártó<br>Actrapid® X - | Mennyiség<br>6 E                              |
|                               | Időpont                                                                           | Inzulin                                                                       | Egység                                                  |                                    | Beadási oldal                   | Beadási hely                                  |
|                               | 06:00 🔔 🖬                                                                         | Actrapid <sup>®</sup> ∮                                                       | 5.5 E                                                   | /                                  | Bal     Jobb                    | Kar Derék                                     |
|                               | 13:55 🔶 🖬                                                                         | Actrapid® 🖡                                                                   | 6 E                                                     | 1                                  |                                 | O Has                                         |
| s                             | 19:30 冒                                                                           | Actrapid® 🖡                                                                   | 3 E                                                     | 1                                  |                                 | <ul> <li>Fenék</li> <li>Láb (comb)</li> </ul> |
|                               | 21:00 🔔 🖬                                                                         | Insulatard® 🔇                                                                 | 8 E                                                     | 1                                  | Megjegyzés                      |                                               |
|                               | Fontos: Ahhoz, hog;<br>adatok mentése ill.<br><u>fiókodban</u> , hogy me          | y a naplóban helyes idő<br>az értesítés kiküldése.<br>gfelelő időzóna van-e b | ipontban történ<br>Kérjük, hogy ell<br>eállítva.        | jen az<br>enőrizd a                |                                 | MENTÉS + ÚJ MENTÉS                            |

Ha nem is állít be automatikus rögzítést, akkor azért is hasznos ez a beállítás, mert, ha abban az időpontban rögzítene a naplóba inzulin beadást, akkor előre kitölt mindent az űrlapon a program. Így neki csak a beadás helyét kell megadnia, valamint a mentés gombot kell megnyomni.

#### 4.4. Étkezés naplózás

Hasonlóan az inzulin naplózáshoz étkezési időpontokat is fel lehet rögzíteni. A cukorbetegeknek (1-es típusú), penes inzulin kezelés esetén mindig meghatározott fix időpontban kell elfogyasztani az ételt, meghatározott szénhidrát mennyiségben. Ennek naplózásához nyújt segítséget ez a beállítás.

DiaBino

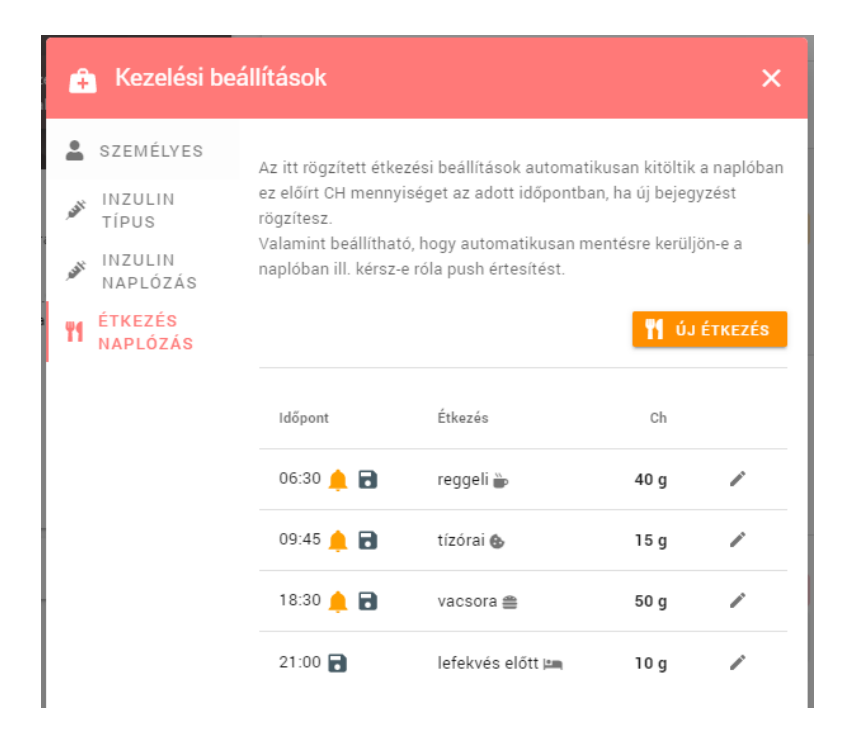

A megadott időpontban felvehető az előírt szénhidrát mennyiség, valamint, hogy kapjon-e értesítést a felhasználó, hogy étkeznie kell. Ez mellett itt is megadható, hogy inaktív bejegyzésként jelenjen meg az adott étkezés, így később csak hozzá kell adni, hogy mi volt az elfogyasztott étel abban az időpontban.

| 🐈 Étkezés naplózás/s               | számí | tás          | (          | ?          | ×             |
|------------------------------------|-------|--------------|------------|------------|---------------|
| Dátum<br>2020-03-30                |       | ldő<br>18:30 |            |            | (             |
| Napszak/tevékenység vacsora        | ▼     |              | Előírt     | szénh<br>E | idrát<br>50 g |
| MANUÁLISAN                         |       | 🕄 ÉLELI      | MISZERTÁF  | BÓL        |               |
| SSZEÁLLÍTÁSBÓL                     |       | 🚽 FŐT        | T ÉTELEIMI | 3ŐL        |               |
|                                    |       |              |            |            |               |
| Σ 0.0kcal, zsír: 0.0g, cukor: 0.0g |       |              | (          | ).Og       | Ch            |

DiaBino

A leghasznosabb, ahogy az alábbi képen is látható, hogy az adott időpontban kitölti a napló bejegyzés űrlapon a program, az előírt szénhidrát mennyiséget, amelyhez képest tudunk számolni.

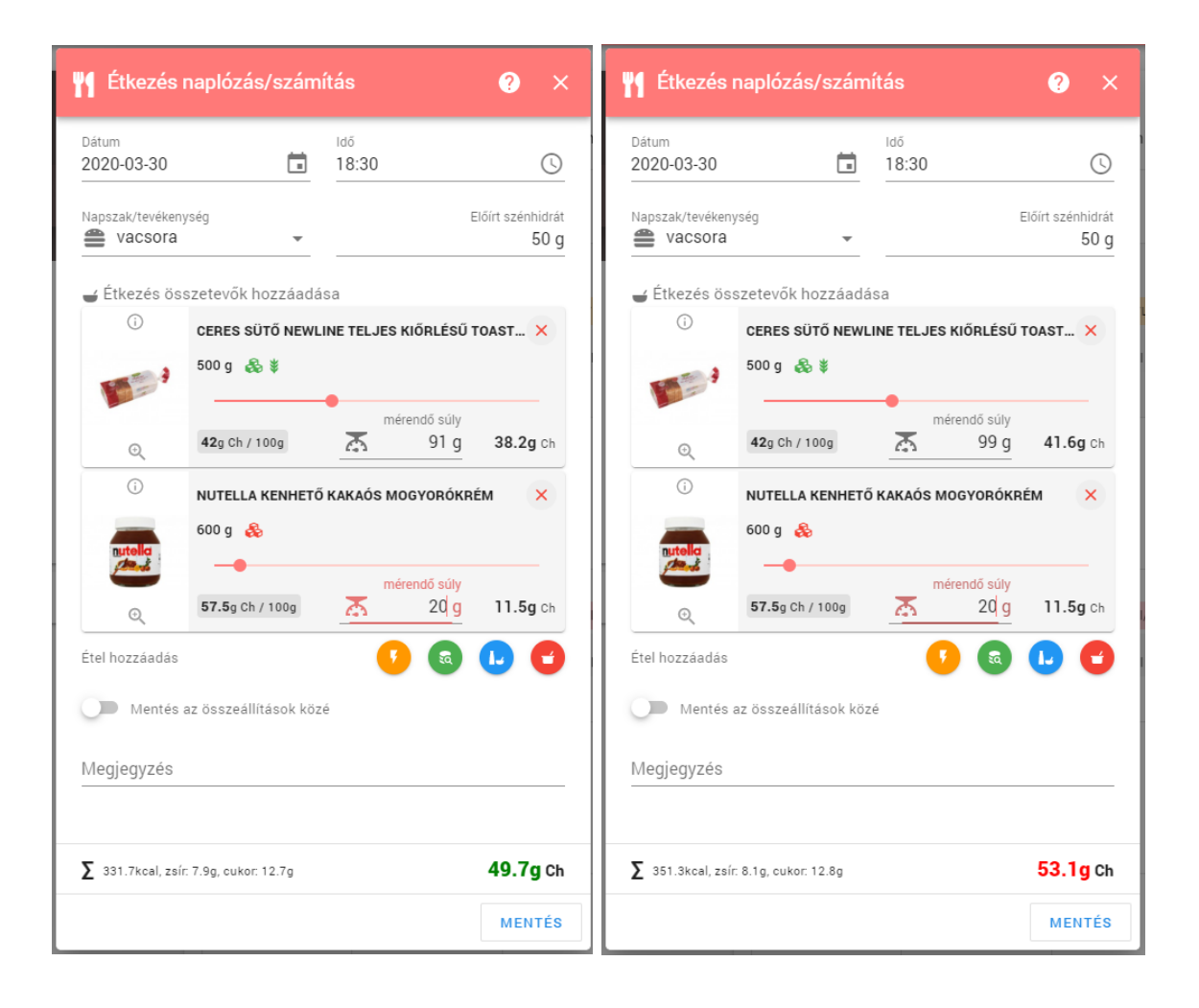

Az össz. szénhidrát mennyiség alul látható és **piros** színnel kerül kijelzésre, ha az előírt szénhidrát mennyiség túl lett lépve. Lila, ha kevés, narancs színnel, ha minimális eltérés van +-2Ch, és zöld, ha stimmel.

## 5. Alkalmazás főmenü pontjai

Az alkalmazás fő menüje prémium és nem prémium felhasználók számára.

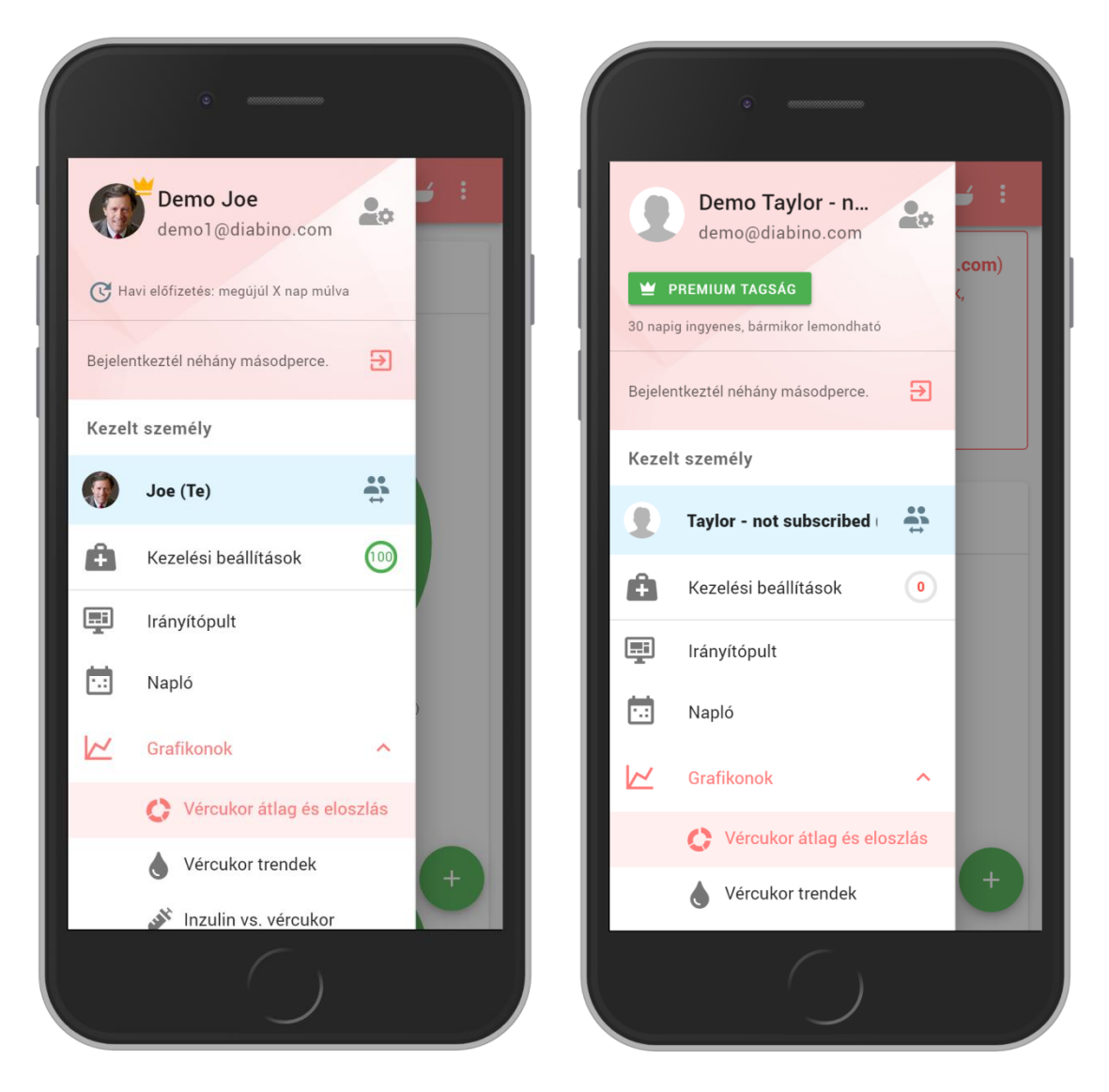

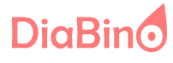

## 6. Tevékenységek naplózása/számítások

A felhasználó a naplóban tudja felvenni a különböző tevékenységeket, a "+" ikon segítségével, illetve itt láthatóak felül az adott napi adatok átlagai/összesítései.

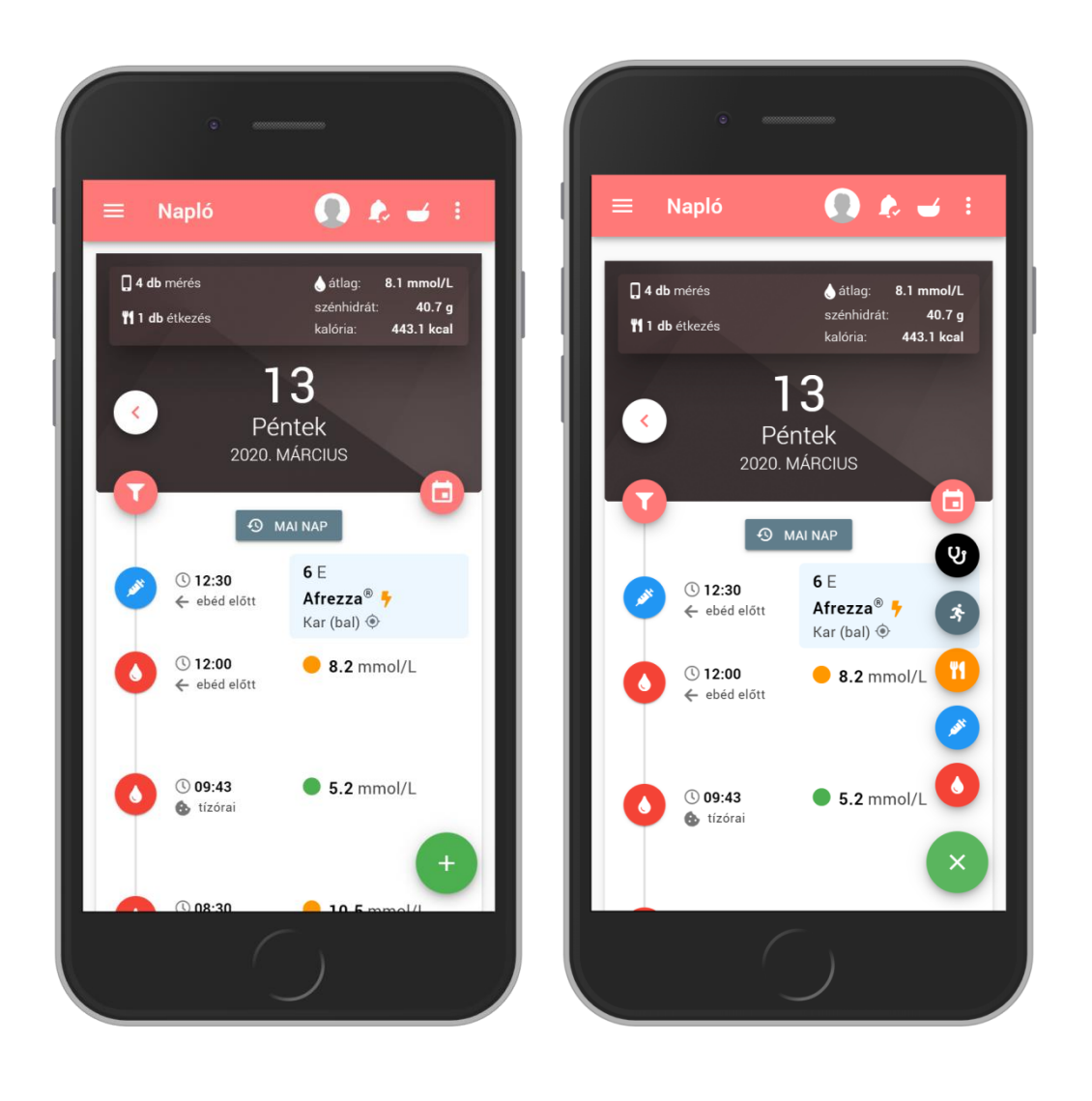

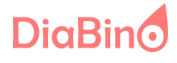

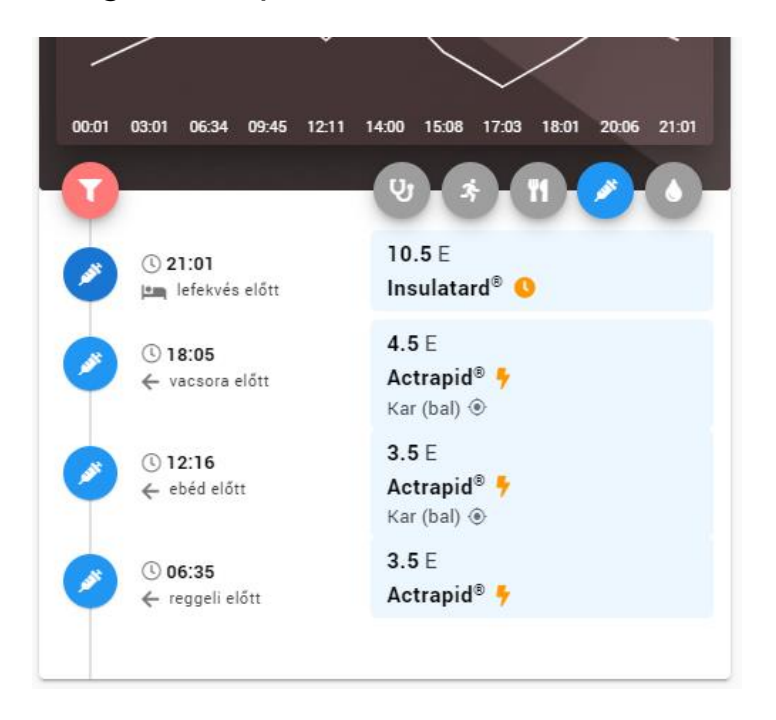

A rögzített napló adatokat lehet szűrni az alábbi módon:

Különböző típusú adatokat lehet rögzíteni a rendszerben.

| 61  | Vércukor | (mikor   | mennvi | volt) |
|-----|----------|----------|--------|-------|
| 0.1 | VEICUKUI | (111K01, | пенну  | voitj |

Okostelefonon az alábbi módon jelenik meg a vércukor beviteli űrlap. Ha akkor nyitja meg a felhasználó, amikor valójában méri a vércukrát, akkor az idő egyből beállítja azt a napszakot, amikor a mérés történik. Így csak az érték beütésével kell foglalkozni.

A "MENTÉS + ÚJ" gomb arra szolgál, ha több adatot kell felvenni egyszere, akkor az űrlap nem záródik be és egymás után gyorsan a mérő készülékről lehet bevinni az adatokat az időpont módosításával. Az adatokat be lehet tölteni a 8. pontban ismertetett módon is bizonyos vércukormérő készülékek adataiból is.

DiaBino

| ۲                                   |       |                         |                              |  |
|-------------------------------------|-------|-------------------------|------------------------------|--|
| 💧 Vércukor ac                       | latbe | vitel                   | ? ×                          |  |
| Dátum<br>2020-03-13                 |       | <sup>Idő</sup><br>12:00 | S                            |  |
| Napszak/tevékenység<br>🗲 ebéd előtt | )     |                         | •                            |  |
| C                                   |       |                         | Vércukor érték<br>8.2 mmol/L |  |
| Megjegyzés                          |       |                         |                              |  |
|                                     |       |                         |                              |  |
|                                     |       |                         |                              |  |
|                                     |       |                         |                              |  |
|                                     |       |                         |                              |  |
| Г                                   |       |                         |                              |  |
|                                     | MEN   | TES + UJ                | MENTÉS                       |  |
|                                     |       | )                       |                              |  |

# 6.2 Inzulin beadási adatokat (egységek, típus, hova lett beadva)

Itt a korábban beállított inzulin típusok, valamint egységek jönnek fel az előre beállított adatoknak megfelelően. A naplózás így gyors és egyszerű.

DiaBino

| ۲                                      |        |              |                  |
|----------------------------------------|--------|--------------|------------------|
| 💉 Inzulin ada                          | atbevi | itel         | ×                |
| Dátum<br>2020-03-13                    |        | ldő<br>12:30 | S                |
| Napszak<br>🗲 ebéd előtt                |        |              | •                |
| O Gyors ○                              | Bázis  | 5            |                  |
| Inzulin gyártó<br>Afrezza <sup>®</sup> | ×      | ▼            | Mennyiség<br>6 E |
| Beadási oldal                          |        | Beadási hely | r                |
| 🖲 Bal                                  |        | 🖲 Kar        |                  |
| 🔘 Jobb                                 |        | 🔿 Derék      |                  |
|                                        |        | 🔘 Has        |                  |
|                                        |        | 🔘 Fenék      | (                |
|                                        |        | 🔿 Láb (c     | comb)            |
| Megjegyzés                             |        |              |                  |
|                                        | MEN    | TÉS + ÚJ     | MENTÉS           |
|                                        |        |              |                  |

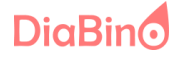

## 6.3 Étkezési adatokat (bevitt szénhidrát/kalória)

Ezen az űrlapon lehet elvégezni az adott étkezéshez szükséges ételek hozzáadását. Itt történik meg a megfelelő mennyiségű szénhidrát meghatározása az egyes ételkomponensekből. Megmutatja, hogy miből, mennyit kell lemérni a konyhamérlegen, ahhoz, hogy elérjük a kívánt szénhidrát mennyiséget.

Továbbá ezt az űrlapot nyílik meg, ha az alábbi ikonra (tál) kattintunk a felső sarokban. jobb A 7. pontban részletezésre kerül.

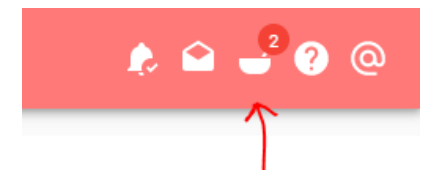

| nység Előírt szénhidrát   40 g   sszetevők hozzáadása   ORSI BAROMFI KLASSZIK   288 g & ¥ R   2.5g CH / 100g   mérendő súly   388 g   2.2g Ch   Mertés az összeállítások közé                                                                                | Napszak/tevékenység Előírt szénhidrát <ul> <li>Étkezés összetevők hozzáadása</li> </ul> <ul> <li>ÖRSI BAROMFI KLASSZIK</li> </ul> <ul> <li>ØRSI BAROMFI KLASSZIK</li> </ul> <ul> <li>ØRSI BAROMFI KLASSZIK</li> </ul> ØRSI BAROMFI KLASSZIK     ØRSI BAROMFI KLASSZIK   ØRSI BAROMFI KLASSZIK   ØRSI BAROMFI KLASSZIK   ØRSI BAROMFI KLASSZIK   ØRSI BAROMFI KLASSZIK   ØRSI BAROMFI KLASSZIK   ØRSI BAROMFI KLASSZIK   ØRSI BAROMFI KLASSZIK   ØRSI BAROMFI KLASSZIK                                                                                                    |
|----------------------------------------------------------------------------------------------------|----------------------------------------------------------------------------------------------------|
| sszetevők hozzáadása<br>ORSI BAROMFI KLASSZIK ×<br>288 g & ¥ 2.5g CH / 100g<br>mérendő súly<br>3 88 g 2.2g ch<br>UNIVER MAJONÉZES TORMA ×<br>70 g & 14.5g CH / 100g<br>Mentés az összeállítások közé                                                         | <ul> <li>✓ Étkezés összetevők hozzáadása</li> <li>ORSI BAROMFI KLASSZIK ×</li> <li>288 g &amp; ¥ 2.5g CH / 100g</li> <li>288 g &amp; ¥ 2.5g CH / 100g</li> <li>mérendő súly</li> <li>88 g 2.2g ch</li> <li>UNIVER MAJONÉZES TORMA ×</li> <li>T0 g &amp; 14.5g CH / 100g</li> <li>Mentés az összeállítások közé</li> <li>Megjegyzés</li> </ul>                                                                                                    |
| ORSI BAROMFI KLASSZIK ×<br>288 g & ¥ 2.5g CH / 100g<br>mérendő súly<br>388 g 2.2g Ch<br>UNIVER MAJONÉZES TORMA ×<br>70 g & 14.5g CH / 100g<br>Mentés az összeállítások közé                                                                                  | Image: Construction of the construction of the constru |
| 288 g & ¥ 2.5g CH / 100g<br>mérendő súly<br>A 88 g 2.2g Ch<br>UNIVER MAJONÉZES TORMA ×<br>70 g & 14.5g CH / 100g<br>Mentés az összeállítások közé                                                                                                    | 288 g & ★ ▼       2.5g CH / 100g         mérendő súly       500 g & ★ 42g cl         mérendő súly       88 g 2.2g ch         Imérendő súly       88 g 2.2g ch         Imérendő súly       Imérendő súly         Imérendő súly       Imérendő súly         Imérendő súly<                                                                                                    |
| American Structure       88 g       2.2g ch         UNIVER MAJONÉZES TORMA       Etel hozzáadás       Image: Chi / 100g         70 g       14.5g CH / 100g       Image: Chi / 100g         Image: Chi / 100g       Image: Chi / 100g       Image: Chi / 100g | Q       A       88 g       2.2g ch         Image: Constraint of the state of the state of                                                      |
| UNIVER MAJONÉZES TORMA ×<br>70 g & 14.5g CH / 100g<br>Mentés az összeállítások közé                                                                                                    | ①       UNIVER MAJONÉZES TORMA ×         ⑦       g         ⑦       g         14.5g CH / 100g         mérendő súly         Q       22 g         3.2g ch                                                                                                    |
| 70 g 🗞 14.5g CH / 100g 🔟 🕖 Mentés az összeállítások közé                                                                                                    | 70 g log       14.5g CH / 100g         mérendő súly       Mentés az összeállítások közé         22 g       3.2g ch                                                                                                    |
|                                                                                                    | Imperendo suly     3.2g ch                                                                                                    |
| A 22 g 3.2g ch Megjegyzés                                                                                                    |                                                                                                    |
|                                                                                                    |                                                                                                    |
| CERES SÜTŐ NEWLINE TELJ X                                                                                                    |                                                                                                    |
| Megjegyzés                                                                                                    | CERES SÜTŐ NEWLINE TELJ ×                                                                                                    |

DiaBino

#### https://app.diabino.com

35.3g Ch

40.7g Ch

MENTÉS

w 14

Az étel komponenseket 4 helyről adhat hozzá a felhasználó:

- Manuálisan: Ez azt jelenti, hogy csak megadja az étel nevét ill. a szénhidrát tartalmát (ezek kötelező mezők) 100 grammra/milliliterre vagy 1 darab/adagra vetítve, és hozzáadja ezzel az étkezéshez.
- 2. Élelmiszertárból: Ilyenkor a felhasználó által korábban felvett ételekből, ill. a DiaBino által karbantartott központi ételadatbázisból tud hozzáadni ételeket. Ebbe az adatbázisba a felhasználó is be tudja beküldeni az olyan ételeket/termékeket, amelyek nem találhatóak meg. Így tud bővülni az adatbázis.
- **3. Összeállításból (prémium):** Korábbi étel összeállításokat tud betölteni.

Például, ha több összetevőből álló reggelit készített, amelynek a mérendő súlyait az előírt szénhidrát mennyiség alapján korábban beállította, akkor ezzel a funkcióval újból hozzáadhatha.

4. Főtt ételeimből (prémium): Korábban a "Sütés/főzés varázsló" segítségével elmentett kész-/főttételeidet tudja betölteni a segítségével.

Pl. Zölborsó főzelék.

| 2020-03-30                                |                       | ldő<br>18:30         | C                           |
|-------------------------------------------|-----------------------|----------------------|-----------------------------|
| Napszak/tevékenység                       |                       |                      | Előírt szénhidrá            |
| Vacsora                                   | *                     |                      | 50 g                        |
| 🕳 Étkezés összetevők                      | hozzáadás             | sa                   |                             |
| 🕳 Étkezés összetevők<br>🕴 MANUÁLISA       | : hozzáadás<br>N      | sa 🕄 🕄 ÉLELI         | MISZERTÁRBÓL                |
| Étkezés összetevők MANUÁLISA ÖSSZEÁLLÍTÁS | hozzáadás<br>N<br>BÓL | sa<br>R ÉLELI<br>FŐT | MISZERTÁRBÓL<br>FÉTELEIMBŐL |

DiaBino

# 6.4. mozgás/sport adatokat

Mozgás/sport esetén, a tevékenységet befejezve el tudja menteni, hogy milyen testmozgás végzett. A főszabály szerint ilyenkor is kell vércukrot mérni. Ilyenkor az alkalmazás összevonja a mozgáshoz kapcsolódó adatokat a naplóban, így könnyen áttekinthető, hogy milyen hatással volt a mozgás a vércukorszintre.

| Mozgás adatbevitel            | ×                    |                                                                                                    |                                                                                 |
|-------------------------------|----------------------|----------------------------------------------------------------------------------------------------|---------------------------------------------------------------------------------|
| itum Idő<br>020-03-13 💼 11:29 | <u>()</u>            |                                                                                                    |                                                                                 |
| 2 equáb                       | időtartam<br>45 perc |                                                                                                    |                                                                                 |
| séta                          | - I                  | sconnada. 450 g                                                                                                    |                                                                                 |
| 🕉 futás                       |                      |                                                                                                    |                                                                                 |
| ළුරු kerékpározás             | _                    | () 19:06                                                                                                    | <b>3.8</b> mmol/L                                                               |
| 🎎 úszás                       |                      | <u>ج</u> (3) 19:00                                                                                                    | <b>90</b> perc                                                                  |
| 😧 labdarúgás                  |                      | 😯 labdarúgás                                                                                                    | o közepes                                                                       |
|                               |                      | ① 17:26<br>☆ mozgás előtt (15 g)                                                                                                    | <b>15.4</b> g szénhidrát                                                        |
|                               | - I                  |                                                                                                    | Σebből cukor: 2.3 g<br>Σkalória: 146.1 kcal<br>Σzsír: 8.3 g<br>Σmárt súly: 27 g |
| MENTÉS + ÚJ                   | MENTÉS               | <ol> <li>Canderel Tejcsokoládé szele<br/>mandulával, ropogós<br/>gabonával, édesítőszerekkel<br/>súly. 27 g<br/>szénhidrát: 15.4 g</li> </ol> | z men oury. 27 y                                                                |
|                               |                      | <u>()</u> 17:20                                                                                                    | <b>6.5</b> mmol/L                                                               |

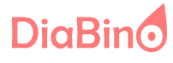

## 6.5. Egyéb orvosi adatok

Egyéb orvosi adatok rögzítésére is lehetőség van. Vérnyomás és pulzus, testsúly, testhőmérséklet.

A testhőmérsékletet hasznos lehet látnia a kezelőorvosnak a naplóban az értéktől függő színekkel és elnevezésekkel (hőemelkedés, láz, magas láz stb.)

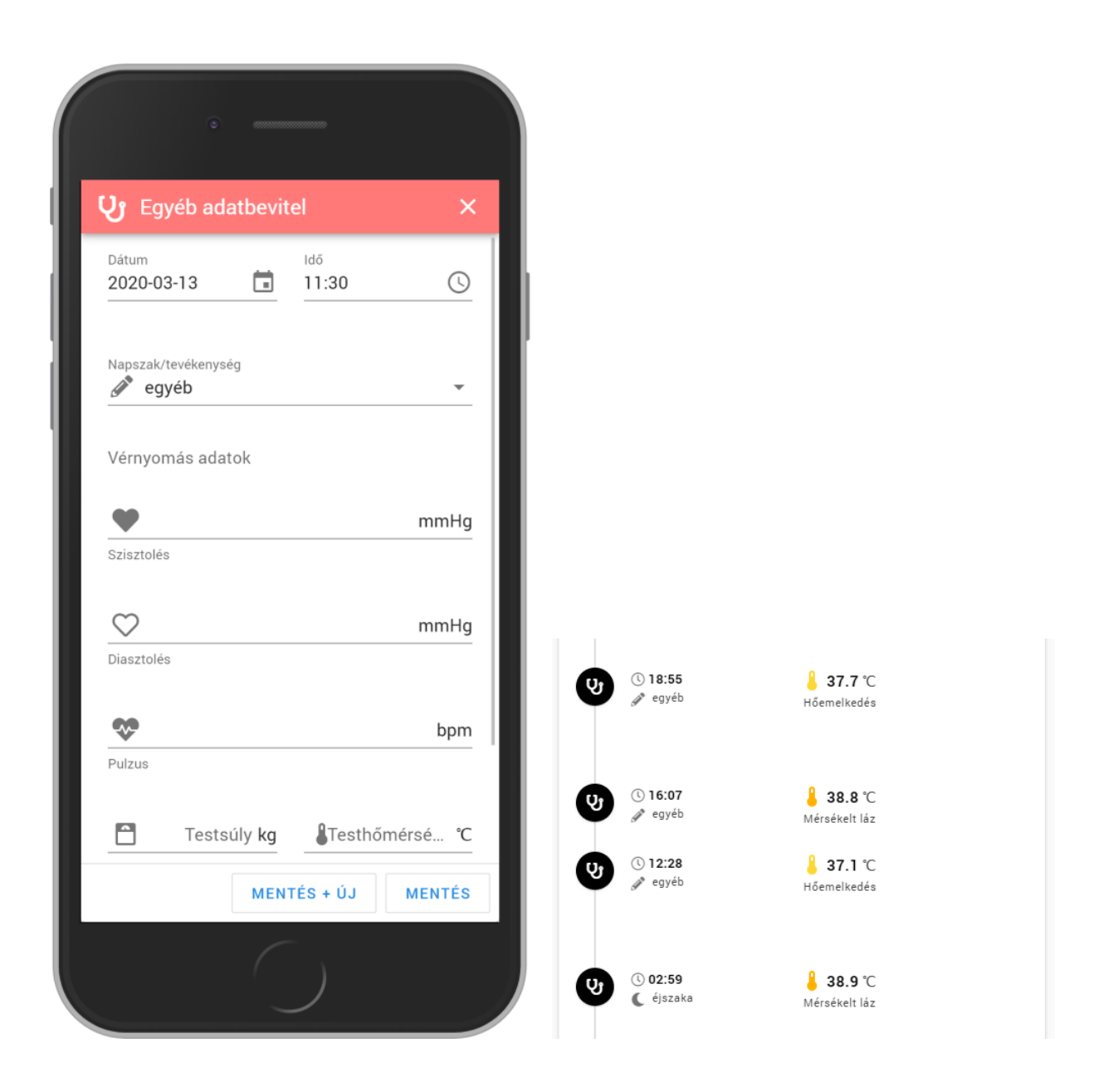

DiaBino

## A napló asztali nézetben az alábbi módon jelenik meg.

| 7 Pe<br>201                                                                                                    | Éntek<br>20. február                                              | Naptár<br>Válaszd ki azt a r | napot, ahol szeretné   | id látni, hogy milyer | n aktivitások voltak.  |                       |                        |                               |
|----------------------------------------------------------------------------------------------------|-------------------------------------------------------------------|------------------------------|------------------------|-----------------------|------------------------|-----------------------|------------------------|-------------------------------|
| 10 db mérés<br>3 db étkezés                                                                                                    | ó átiag: 6.2 mmol/L<br>szénhidrát: 105.7 g<br>kalória: 754.1 kcal | <                            |                        |                       | 9                      |                       |                        | (                             |
|                                                                                                    |                                                                   | н                            | К                      | SZE                   | CS                     | P                     | szo                    | V                             |
|                                                                                                    |                                                                   | 27                           | 28                     | 29                    | 30                     | 31                    | FEBRUAR 1              | 2                             |
| $\sim$                                                                                                    |                                                                   | • 14.6 mmol/L                | • 11 mmoi/L            | 9.9 mmol/L            | 0 10.2 mmol/L          | 0 10.7 mmol/L         | • 10.4 mmol/L          | 6.4 mmoi/L                    |
| ~ -                                                                                                    |                                                                   | 379.2 kcal                   | 684.6 kcal             | 766 kcal              | 578.9 kcal             | 528.5 kcal            | 850.6 kcal             | Jy SU perc                    |
| 08:52 09:56 11:50 14:00                                                                                                    | 14:47 16:21 16:50 18:40 21:04                                     |                              |                        |                       |                        |                       |                        | 922.1 kcal                    |
|                                                                                                    |                                                                   | 3                            | 4                      | 5                     | 6                      | 7                     | 8                      | 9                             |
|                                                                                                    | 10 F                                                              | 💧 6.5 mmol/L                 | 💧 7.7 mmol/L           | 💧 9.1 mmol/L          | 💧 7.2 mmol/L           | 💧 6.2 mmol/L          | 💧 9.5 mmol/L           | 💧 6.8 mmol/L                  |
| U 21:05                                                                                                    | Insulatard <sup>®</sup> 🕓                                         | 3 45 perc                    | <b>T1</b> 64.4 g       | <b>100.1</b> g        | 🐴 135 perc             | 3 135 perc            | 3 90 perc              | 🍂 45 perc                     |
| ③ 21:04 Image: International State State Sta | • 11.8 mmol/L                                                     | 134.8 g<br>637.7 kcal        | 502.9 kcal             | 764.7 kcal            | 115.2 g<br>737.4 kcal  | 105.7 g<br>754.1 kcal | 183.1 g<br>1018.5 kcal | <b>184.8 g</b><br>1577.3 kcal |
|                                                                                                    |                                                                   | 10                           | 11                     | 12                    | 13                     | 14                    | 15                     | 16                            |
|                                                                                                    |                                                                   | 💧 6.5 mmol/L                 | 👌 7.5 mmol/L           | 💧 6.5 mmol/L          | 💧 6.8 mmol/L           | 👌 4.6 mmol/L          | 👌 7.2 mmol/L           | 💧 8.5 mmol/L                  |
| (18:44                                                                                                    | 50 a                                                              | <b>1</b> 35.8 g              | 3 90 perc              | <b>101</b> g          | 3 90 perc              | 🌴 90 perc             | 30 perc                | 🍂 30 perc                     |
| vacsora (50 g)                                                                                                    | Σebből cukor: 3.3 g                                               | 696.1 KCal                   | 124.7 g<br>1209.6 kcal | 694.0 KCal            | 142.1 g<br>905.8 kcal  | 104.8 g<br>849.6 kcal | 175.4 g<br>775.1 kcal  | 160.4 g<br>1067.6 kcal        |
|                                                                                                    | Σ kalória: 299.4 kcal<br>Σ zsír: 5.9 g                            | 17                           | 18                     | 19                    | 20                     | 21                    | 22                     | 23                            |
|                                                                                                    | Σ mért súly: 99 g                                                 | 💧 8.3 mmol/L                 | 💧 7.7 mmol/L           | 💧 6.9 mmol/L          | 💧 4.7 mmol/L           | 💧 6.1 mmol/L          | 💧 5.1 mmol/L           | 💧 5.2 mmol/L                  |
| 1. DeSpar Telies kiőrlésü szeletelt                                                                                                    |                                                                   | <b>1</b> 120.3 g             | 🔅 135 perc             | 3- 45 perc            | 3 90 perc              | 3 135 perc            | 3 160 perc             | 🐴 90 perc                     |
| kenyér napraforgóolajjal<br>súly: 86 g<br>szénhidrát: 40.4 g<br>2. Teljeskiörlésű barna rizs chips,<br>baomás telfölör.                                                                                                    |                                                                   | 7/2.1 kcal                   | 185.2 g<br>1083.2 kcal | 120.1 g<br>639.5 kcal | 187.9 g<br>1096.2 kcal | 160.8 g<br>770 kcal   | 1022.3 kcal            | 135.4 g<br>803.4 kcal         |
| súly: 13 undefined<br>szénhidrát: 9.6 g                                                                                                    |                                                                   | 24                           | 25                     | 26                    | 27                     | 28                    | 29                     | MÁRCIUS 1                     |
| ○ 19:41                                                                                                    | 3.5 E                                                             | 💧 6.3 mmol/L                 | 💧 8.2 mmol/L           | 💧 6.1 mmol/L          | 💧 9.5 mmol/L           | 💧 13.7 mmol/L         | 💧 9.7 mmol/L           | 💧 12.9 mmol/L                 |
| ✓ vacsora előtt                                                                                                    | Actrapid® 🗧                                                       | 🕉 90 perc                    | 3 180 perc             | 3 30 perc             | 🍂 45 perc              | 3 90 perc             | 3 60 perc              | 🐴 40 perc                     |
|                                                                                                    |                                                                   | <b>162.7 g</b>               | <b>146.9 g</b>         | <b>153.5 g</b>        | <b>136.7 g</b>         | <b>11</b> 89.8 g      | <b>176.1 g</b>         | <b>140.1 g</b>                |

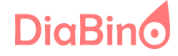

## 7. Grafikonok

A felvett adatokból a rendszer különböző grafikonokat készít, amelyeket mind a beteg, mind pedig a kezelőorvos a terápiához fel tud használni.

Pár kép ezekről, a teljesség igénye nélkül:

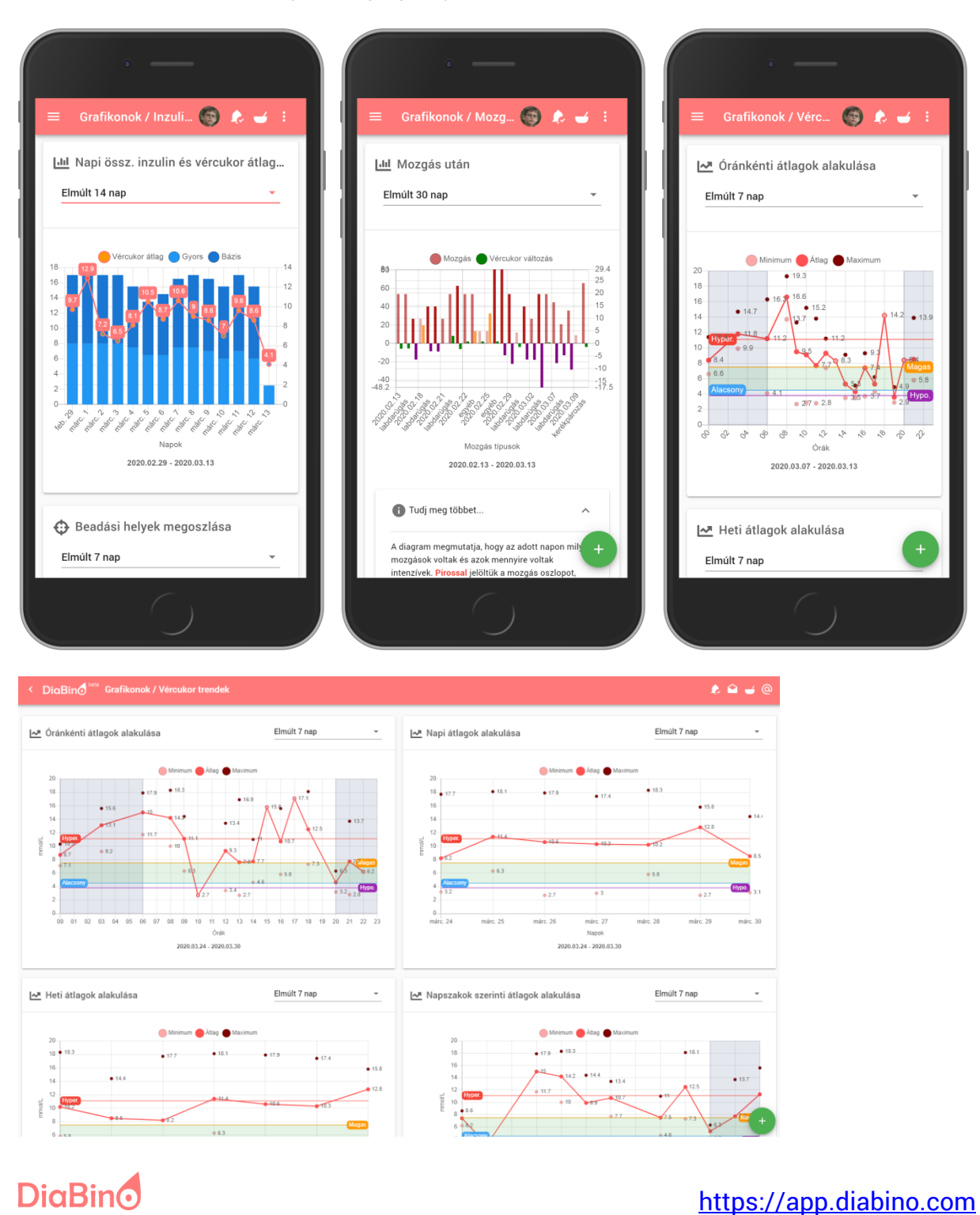

Jelen dokumentum másolása, és továbbítása az Dat-Solinno Kft. engedélye nélkül szigorúan tilos!!! ® Minden jog fenntartva!

## 8. Riportok

Lehetőség van a bevitt adatokból riportok készítésére. Prémium felhasználóként intervallum korlát nélkül tölthetőek le a riportok HTML és XLS formátumban.

DiaBino

Tevékenység napló (napszak szerint), időszak: 2020.02.01 - 2020.02.29

| Dátum      | reggeli              | i előtt | reggeli | reggeli              | után    | t                    | izórai  |     | ebéd                 | előtt   | ebéd | ebéd                 | után    | uz                   | sonna   |     | vacsora              | előtt   | vacsora | vacsora              | a után  | lefek                | vés előtt |     | éjszaka<br>(avg)     | egyéb<br>(avg)       |
|------------|----------------------|---------|---------|----------------------|---------|----------------------|---------|-----|----------------------|---------|------|----------------------|---------|----------------------|---------|-----|----------------------|---------|---------|----------------------|---------|----------------------|-----------|-----|----------------------|----------------------|
| Datum      | vércukor<br>(mmol/L) | inzulin | Ch      | vércukor<br>(mmol/L) | inzulin | vércukor<br>(mmol/L) | inzulin | Ch  | vércukor<br>(mmol/L) | inzulin | Ch   | vércukor<br>(mmol/L) | inzulin | vércukor<br>(mmol/L) | inzulin | Ch  | vércukor<br>(mmol/L) | inzulin | Ch      | vércukor<br>(mmol/L) | inzulin | vércukor<br>(mmol/L) | inzulin   | Ch  | vércukor<br>(mmol/L) | vércukor<br>(mmol/L) |
| 2020.02.01 | 13.2                 | 7E      | 40g     |                      |         | 12.5                 |         |     | 4.9                  |         |      |                      | 6E      | 9                    |         | 20g | 12.1                 | 6E      | 50g     |                      |         | 10.4                 | 12.5E     |     |                      |                      |
| 2020.02.02 | 8.2                  | 7E      | 40g     |                      |         | 11.5                 |         |     | 3.4                  | 6E      |      |                      |         | 6.4                  |         | 20g | 6.6                  | 6E      | 50g     | 4.4                  |         | 4.3                  | 11E       | 10g |                      |                      |
| 2020.02.03 | 12.1                 | 6.5E    | 40g     |                      |         |                      |         | 15g | 4.4                  | 4E      |      |                      |         | 4.3                  |         | 20g | 3.4                  | 5.5E    | 50g     |                      |         | 3.7                  | 11E       | 10g |                      |                      |
| 2020.02.04 | 13.8                 | 6.5E    | 40g     |                      |         | 6.5                  |         | 15g | 6.2                  | 4E      |      | 15                   |         | 1.8                  |         |     | 3.9                  | 4.5E    |         |                      |         | 7                    | 11E       | 10g |                      |                      |
| 2020.02.05 | 16.9                 | 6.5E    | 40g     |                      |         | 13.5                 |         |     |                      | 4E      |      | 3.4                  |         | 8.1                  |         |     | 12.8                 | 6E      | 50g     | 4.5                  |         | 4.7                  | 11E       | 10g |                      |                      |
| 2020.02.06 | 6.1                  | 6.5E    | 40g     |                      |         |                      |         |     |                      | 4E      |      | 17.8                 |         | 6.4                  |         |     |                      | 3.5E    | 50g     |                      |         | 8.3                  | 10E       | 10g |                      | 3                    |
| 2020.02.07 | 5.4                  | 6.5E    | 40g     | 2.4                  |         | 4.2                  |         |     | 6.5                  | 4E      |      | 3.3                  |         | 5                    |         |     |                      | 3.5E    | 50g     |                      |         | 11.8                 | 10E       |     |                      |                      |
| 2020.02.08 | 3.1                  | 5.5E    | 40g     |                      |         | 2                    |         | 15g | 6.3                  | 4E      | 50g  | 3.3                  |         | 4.9                  |         | 20g |                      | 4.5E    | 50g     | 19.9                 |         | 15.7                 | 11E       |     |                      |                      |
| 2020.02.09 | 6.5                  | 5.5E    | 40g     | 10.1                 |         | 4.5                  |         | 15g | 5.9                  | 3.5E    | 50g  |                      |         | 7.8                  |         | 20g |                      | 4.5E    | 50g     |                      |         | 5.9                  | 11E       | 10g |                      |                      |
| 2020.02.10 | 6.2                  | 5.5E    | 40g     | 3.6                  |         | 7.1                  |         | 15g | 11.3                 | 3.5E    |      | 4.6                  |         | 4.1                  |         | 20g |                      | 4.5E    | 50g     |                      |         | 8.3                  | 11E       | 10g |                      |                      |
| 2020.02.11 | 3.3                  | 4.5E    | 40g     |                      |         | 4.6                  |         | 15g |                      | 3.5E    |      | 3.1                  |         | 3.7                  |         | 20g |                      | 3.5E    | 50g     |                      |         | 13.8                 | 10E       |     |                      |                      |
| 2020.02.12 | 5.1                  | 4.5E    | 40g     |                      |         | 3.1                  |         |     | 8.6                  | 3.5E    |      | 8.7                  |         |                      |         |     |                      | 4.5E    | 50g     |                      |         | 6.2                  | 11E       | 10g |                      | 7.2                  |
| 2020.02.13 | 7.5                  | 4.5E    | 40g     | 5.5                  |         | 4.8                  |         | 15g | 9                    | 3E      |      | 3.6                  |         | 5.2                  |         | 20g |                      | 3.5E    | 50g     |                      |         | 5.7                  | 10E       | 10g | 9.1                  |                      |
| 2020.02.14 | 3.7                  | 4.5E    | 40g     | 7.5                  |         | 3.4                  |         |     | 3                    | 3E      |      | 3.1                  |         |                      |         |     |                      | 3.5E    | 50g     |                      |         | 11.3                 | 10E       |     |                      | 4                    |
| 2020.02.15 | 5.3                  | 3.5E    | 40g     | 6.8                  |         |                      |         | 15g | 10.7                 | 3.5E    | 50g  |                      |         |                      |         | 20g |                      | 4.5E    | 50g     |                      |         | 10.9                 | 11E       |     |                      |                      |
| 2020.02.16 | 16.2                 | 4.5E    | 40g     |                      |         | 12.4                 |         |     | 10.2                 | 3E      | 50g  |                      |         | 4.3                  |         | 20g |                      | 4.5E    | 50g     |                      |         | 8.7                  | 11E       |     |                      | 6.5                  |
| 2020.02.17 | 3.8                  | 4.5E    | 40g     | 21.1                 |         | 20.6                 |         |     |                      | 3E      |      | 2.9                  |         | 3.4                  |         | 20g | 3.5                  | 4.5E    | 50g     | 6.2                  |         | 4.7                  | 10E       | 10g |                      |                      |

#### DiaBino

#### Tevékenység napló (kompakt), időszak: 2020.02.01 - 2020.02.29

A DESCRIPTION OF A DESCRIPTION OF A DESC

| 2020.02.01        | 00 | 01 | 02 | 03 | 04 | 05 | 06   | 07 | 08 | 09   | 10 | 11 | 12  | 13 | 14  | 15 | 16 | 17 | 18   | 19 | 20 | 21    | 22 | 23 |
|-------------------|----|----|----|----|----|----|------|----|----|------|----|----|-----|----|-----|----|----|----|------|----|----|-------|----|----|
| vércukor (mmol/L) |    |    |    |    |    |    | 13.2 |    |    | 12.5 |    |    | 4.9 |    | 9   |    |    |    | 12.1 |    |    | 10.4  |    |    |
| szénhidrát        |    |    |    |    |    |    | 40g  |    |    |      |    |    |     |    | 20g |    |    |    | 50g  |    |    |       |    |    |
| inzulin - gyors   |    |    |    |    |    |    | 7E   |    |    |      |    |    | 6E  |    |     |    |    |    | 6E   |    |    |       |    |    |
| inzulin - bázis   |    |    |    |    |    |    |      |    |    |      |    |    |     |    |     |    |    |    |      |    |    | 12.5E |    |    |

| 2020.02.02        | 00 | 01 | 02 | 03 | 04 | 05 | 06  | 07 | 08 | 09   | 10 | 11 | 12  | 13 | 14  | 15 | 16 | 17 | 18  | 19 | 20  | 21  | 22 | 23 |
|-------------------|----|----|----|----|----|----|-----|----|----|------|----|----|-----|----|-----|----|----|----|-----|----|-----|-----|----|----|
| vércukor (mmol/L) |    |    |    |    |    |    | 8.2 |    |    | 11.5 |    |    | 3.4 |    | 6.4 |    |    |    | 6.6 |    | 4.4 | 4.3 |    |    |
| szénhidrát        |    |    |    |    |    |    | 40g |    |    |      |    |    |     |    | 20g |    |    |    | 50g |    |     | 10g |    |    |
| inzulin - gyors   |    |    |    |    |    |    | 7E  |    |    |      |    |    | 6E  |    |     |    |    |    | 6E  |    |     |     |    |    |
| inzulin - bázis   |    |    |    |    |    |    |     |    |    |      |    |    |     |    |     |    |    |    |     |    |     | 11E |    |    |

| 2020.02.03        | 00 | 01 | 02 | 03 | 04 | 05 | 06   | 07 | 08   | 09  | 10 | 11  | 12 | 13 | 14  | 15  | 16 | 17 | 18   | 19 | 20  | 21  | 22 | 23 |
|-------------------|----|----|----|----|----|----|------|----|------|-----|----|-----|----|----|-----|-----|----|----|------|----|-----|-----|----|----|
| vércukor (mmol/L) |    |    |    |    |    |    | 12.1 |    | 12.5 | 5.2 |    | 4.4 |    |    |     | 4.3 |    |    | 3.4  |    | 3.7 |     |    |    |
| szénhidrát        |    |    |    |    |    |    | 40g  |    |      | 15g |    |     |    |    | 20g |     |    |    | 50g  |    |     | 10g |    |    |
| inzulin - gyors   |    |    |    |    |    |    | 6.5E |    |      |     |    |     | 4E |    |     |     |    |    | 5.5E |    |     |     |    |    |
| inzulin - bázis   |    |    |    |    |    |    |      |    |      |     |    |     |    |    |     |     |    |    |      |    |     | 11E |    |    |

| 2020.02.04        | 00 | 01 | 02 | 03 | 04 | 05 | 06   | 07 | 08 | 09  | 10 | 11  | 12 | 13 | 14 | 15  | 16 | 17 | 18   | 19 | 20  | 21 | 22 | 23 |
|-------------------|----|----|----|----|----|----|------|----|----|-----|----|-----|----|----|----|-----|----|----|------|----|-----|----|----|----|
| vércukor (mmol/L) |    |    |    |    |    |    | 13.8 |    |    | 6.5 |    | 6.2 |    |    | 15 | 1.8 |    |    | 3.9  |    | 7   |    |    |    |
| szénhidrát        |    |    |    |    |    |    | 40g  |    |    | 15g |    |     |    |    |    |     |    |    |      |    | 10g |    |    |    |
| inzulin - gyors   |    |    |    |    |    |    | 6.5E |    |    |     |    |     | 4E |    |    |     |    |    | 4.5E |    |     |    |    |    |
| inzulin - bázis   |    |    |    |    |    |    |      |    |    |     |    |     |    |    |    |     |    |    |      |    | 11E |    |    |    |

DiaBino

| 2020.02.24 | 21:45 | hypo visszamérés | 4.9  | mmol/L       | normál               | Vércukor |                      |
|------------|-------|------------------|------|--------------|----------------------|----------|----------------------|
|            | 21:14 | lefekvés előtt   | 10.1 | g szénhidrát |                      | Étkezés  |                      |
|            | 21:05 | lefekvés előtt   | 9    | E            | Insulatard®          | Inzulin  |                      |
|            | 20:47 | alacsony (hypo)  | 17.2 | g szénhidrát |                      | Étkezés  |                      |
|            | 20:45 | hypo érzés       | 2.5  | mmol/L       | hypo.                | Vércukor |                      |
|            | 18:11 | vacsora          | 50.3 | g szénhidrát |                      | Étkezés  |                      |
|            | 18:04 | vacsora előtt    | 4    | E            | Actrapid®            | Inzulin  |                      |
|            | 15:16 | uzsonna          | 4.6  | mmol/L       | normál               | Vércukor |                      |
|            | 14:02 | alacsony (hypo)  | 17.2 | g szénhidrát |                      | Étkezés  |                      |
|            | 14:00 | mozgás után      | 3.3  | mmol/L       | hypo.                | Vércukor |                      |
|            | 13:46 |                  | 45   | perc         | futás, intenzív      | Mozgás i | Fogócska az udvaron. |
|            | 12:05 | ebéd előtt       | 2.5  | E            | Actrapid®            | Inzulin  |                      |
|            | 10:00 | tízórai          | 15   | g szénhidrát |                      | Étkezés  |                      |
|            | 09:59 | alacsony (hypo)  | 12.6 | g szénhidrát |                      | Étkezés  |                      |
|            | 09:58 | mozgás után      | 3.7  | mmol/L       | hypo.                | Vércukor |                      |
|            | 09:45 |                  | 45   | perc         | labdarúgás, intenzív | Mozgás   |                      |
|            | 08:54 | reggeli után     | 5.4  | mmol/L       | normál               | Vércukor |                      |
|            | 06:37 | reggeli          | 40.3 | g szénhidrát |                      | Étkezés  |                      |
|            | 06:33 | reggeli előtt    | 3    | E            | Actrapid®            | Inzulin  |                      |
|            | 06:31 | reggeli előtt    | 16   | mmol/L       | hyper.               | Vércukor |                      |
|            | 03:07 | éjszaka          | 9.4  | mmol/L       | magas                | Vércukor |                      |
|            | 01:25 | éjszaka          | 6.7  | mmol/L       | normál               | Vércukor |                      |

# 9. Étkezés menüpont

Az alkalmazásban itt érhetőek el az étkezéshez szükséges összetevők.

#### 1. Élelmiszertár:

Ez egy olyan adatbázis, ami Mo. esetén közel 5000 db élelmiszert tartalmaz fotóval. Ezt az adatbázist a közösség bővítheti, javaslatot tehet hibás adat esetén. Ezt a DiaBino csapata ellenőrzi a beküldött fotók/adatok alapján és, ha szükséges módosítja. Az adatbázis országonként más és más.

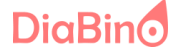

| < DiaBino <sup>beta</sup> Étkezés , | / Élelmiszer tár                |                                   |                                   |                                 | 🤹 🛥 🤹                   |
|-------------------------------------|---------------------------------|-----------------------------------|-----------------------------------|---------------------------------|-------------------------|
| Kategória                           | ▼ Márka                         | ¥                                 | Cukortartalom                     | •                               | min. CH max. CH         |
| Termék keresés<br>Kezdj el gépelni  |                                 |                                   | 🔎 Og Ch 🌗 Teljes kiörlésű 💧       | 🗩 Gluténmentes 🗩 Laktózment     | es                      |
| 617 db termék                       |                                 |                                   |                                   |                                 |                         |
| CANDEREL FÖLDIMOGYORÓ<br>40g 🚓      | QUICKBURY ZERO CUKORM<br>125g 🚓 | DESPAR DURUM BÚZALISZT<br>400g  & | KALOCSAI ERDEI GYÜMÖLC<br>280g  🗞 | KALOCSAI MAGOZOTT MEG<br>360g 😞 | DIA-WELLNESS PISKÓTALIS |
| Hoteners Contract                   |                                 |                                   |                                   |                                 |                         |
| Lopeter14                           | bpeter14                        | bpeter14                          | bpeter14                          | Lopeter14                       | bpeter14                |
| <b>33</b> g CH / 100g               | 65 g CH / 100g 🔮 🐸              | 47.8 g CH / 100g 🔮 🖴              | 20.4 g CH / 100g 🔮 🐸              | 7 g CH / 100g 🔗 😂               | 60.1 g CH / 100g        |
| BÉRES ACTIVAL KIDS GUMI             | PRIVÁT HÚS PARASZTKOLB          | MÁRKA ZERO MEGGY ENER             | CARTE D'OR GELATERIA EPE          | FROSTA GYORSFAGYASZTO           | TWIST TONHALTÖRZS BIO E |
|                                     | 400 g 🗞                         |                                   | 900 ml                            | 345 g                           | 3x80 g                  |

| (i) ÉTEL ADATAI                            |                 |                                   | × |
|--------------------------------------------|-----------------|-----------------------------------|---|
| FROSTA <sup>®</sup> GYORSF/<br>MÓDRA 345 G | AGYASZTOT       | T TEPSIS HALFILÉ OLASZ            |   |
| Tápanyagok (100                            | g) <sup>*</sup> |                                   |   |
| 🔥 Kalória:                                 | 117 kcal        | 22%                               |   |
| o Zsír.                                    | 6.7 g           | 13% 64%                           |   |
| Szénhidrát:                                | 3.7 g           |                                   |   |
| 📦 ebből cukor.                             | 2.3 g           | 🕒 Zsír 🌑 Szénhidrát 🌑 ebből cukor |   |
| Cukor, allergének                          | *               | Egyéb adatok <sup>*</sup>         |   |
| 🗞 Hozzáadott cukrot ta                     | artalmaz!       | Kategória:                        |   |
|                                            |                 | Egyéb                             |   |
|                                            |                 |                                   |   |

DiaBino

| Zöldség, gomba                     | X 🔻 Márka          | Ŧ                | Cukortartalom           | · · · · ·                      |
|------------------------------------|--------------------|------------------|-------------------------|--------------------------------|
| Termék keresés<br>Kezdj el gépelni |                    |                  | 🗩 0g Ch 🌔 Teljes kiórlé | sű 🎾 Gluténmentes 🎾 Laktózment |
| 2 db termék                        |                    |                  |                         |                                |
| FŐTT KRUMPLI                       | LILAHAGYMA, HAGYMA | PAPRIKA ( ZÖLD ) | ZÖLDBORSÓ               | ZÖLDBAB                        |
| &                                  | &                  |                  | &                       | &                              |
|                                    |                    |                  |                         | T                              |
| L bpeter14                         | LiaBino            | LiaBino          | L DiaBino               | LiaBino                        |
| 17 - 04 / 100 - 🧑 🗖                | 8 3 . 04 / 100     | 3. 04 / 100.0    | 14.00 / 100.0           | 6 8 a CH / 100 a               |

A zöld tálra kattinva lehet "összegyűjteni" a használni kívánt élelmiszereket.

| 曼 Élelmi                                                                                                    | szer tár                          | ×                |
|----------------------------------------------------------------------------------------------------|-----------------------------------|------------------|
| Kategória                                                                                                    |                                   | •                |
| roberto keny                                                                                                    | <b>/ér</b><br>a (min. 3 karakter) | × 🕄              |
| G                                                                                                    | ROBERTO DURUMLISZTTEL KÉSZ        | ÜLT SZELETELT K  |
|                                                                                                    | 400 g<br>DiaBino                  |                  |
| Q                                                                                                    | <b>48.8</b> g CH / 100g           | 🐸 🧉              |
| ()                                                                                                    | ROBERTO BÚZAFINOMLISZTBŐL         | KÉSZÜLT SZELET   |
|                                                                                                    | 400 g 😞                           |                  |
|                                                                                                    | DiaBino                           |                  |
| ÷,                                                                                                    | Sig CH / TOUg                     |                  |
| (j)                                                                                                    | ROBERTO CROCCHINI BÚZALISZT       | rből készült ro… |
| Canada Canada Cana | 150 g 💑                           |                  |

#### 2. Összeállítások

#### (prémium):

Itt listázódnak azok az étkezés összeállítások, amelyeket a felhasználó elment adott étkezéshez, vagy tevékenységhez (pl. sportolás előtt). Ez nagyon hasznos tud lenni abban az esetben,

DiaBino

ha egy étkezés több étel komponensből tevődik össze és már kiszámolta korábban, hogy az egyes komponensekből mekkora mennyiség szükséges az előírt szénhidrát mennyiség beviteléhez.

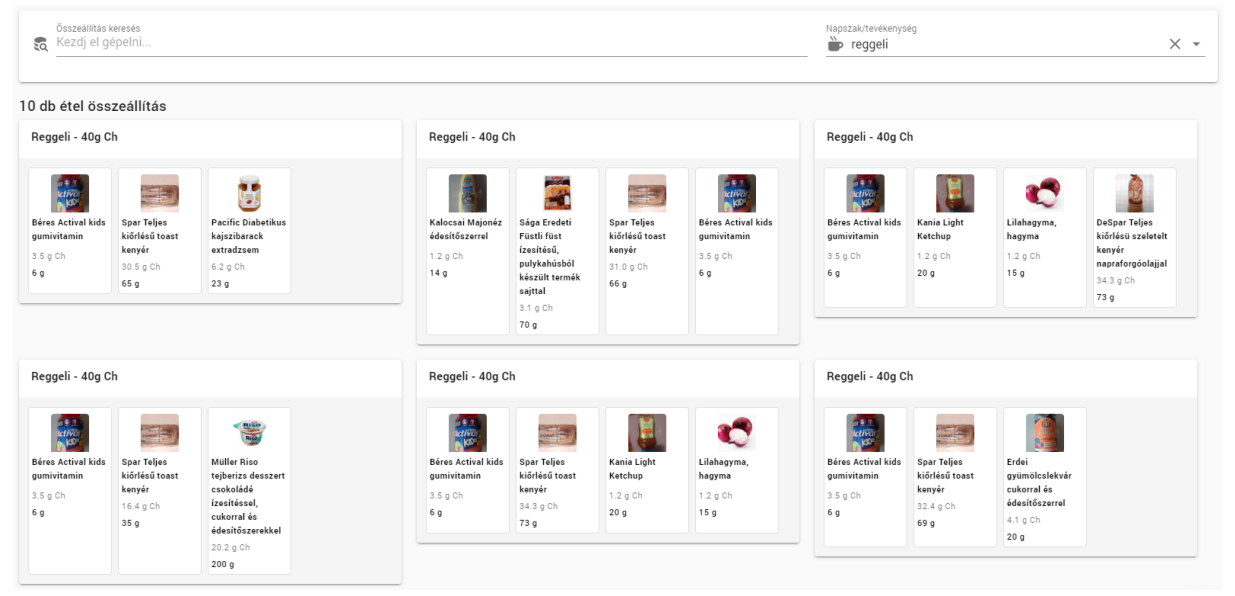

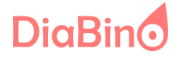

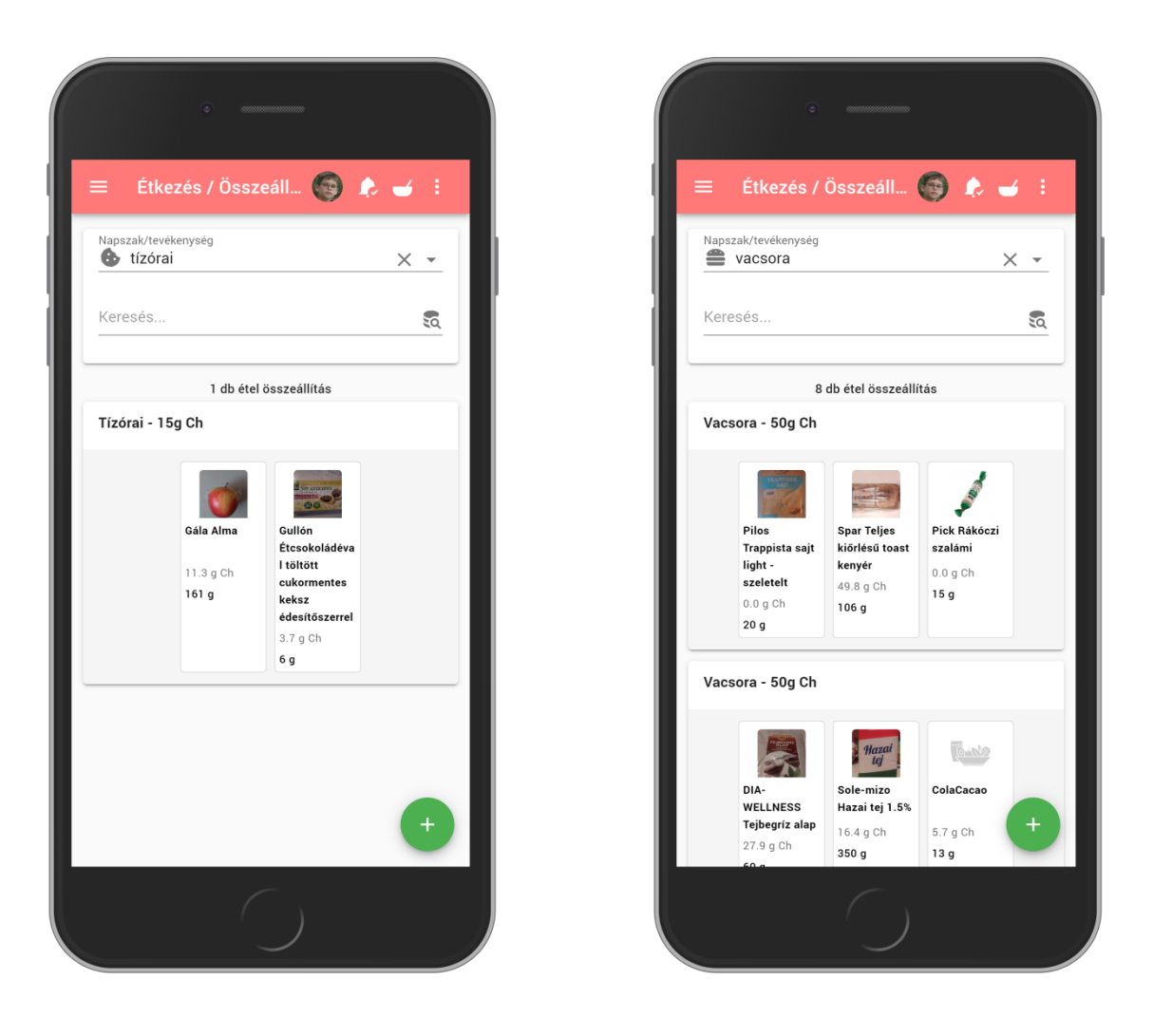

(prémium): 3. Főzés/sütés varázsló Ennek segítségével főzött ételeknek tudja felhasználó а kiszámolni ill. elmenteni a szénhidrát tartalmát 100g/ml -re vonatkoztatva. A program nélkül ez egy elég összetett számítást igénylő feladat. A varázsló lépésenként végig vezeti, hogy mit kell eredmény tennie eléréséhez. az Az így elmentett főzött ételt később fel tudja használni az étkezései során.

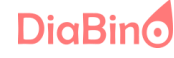

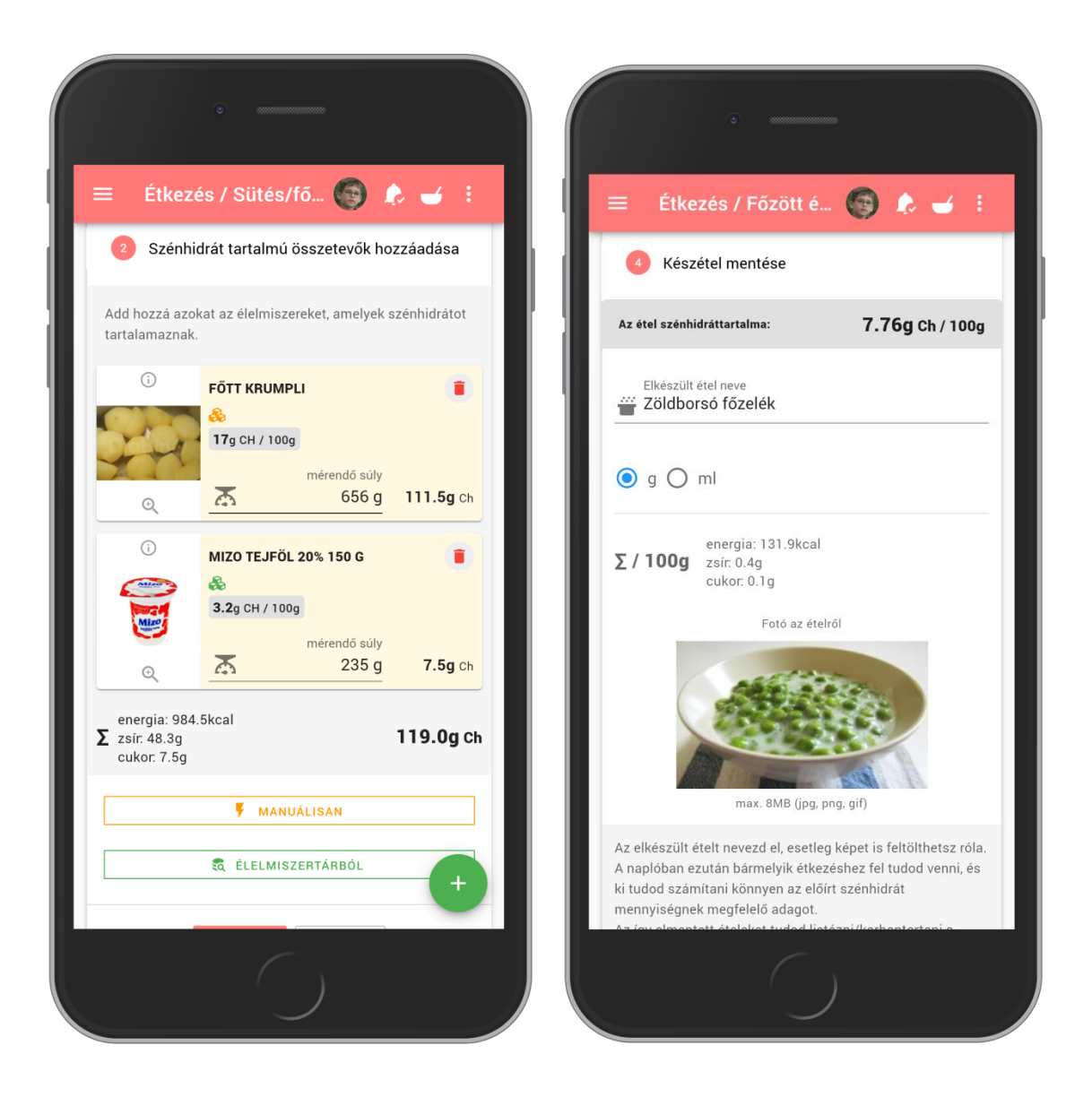

#### 4. Főzött

#### ételek:

Ide kerülnek azok az ételek, amelyek a varázsló segítségével készültek. Ezeket a naplózáshoz szintén fel lehet innentől kezdve használni.

Illetve, ha később újra az adott étel kerül főzésre, akkor csak be kell tölteni és módosítani kell az összetevők adagján, vagy éppen az edény lemért súly adatát.

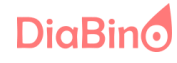

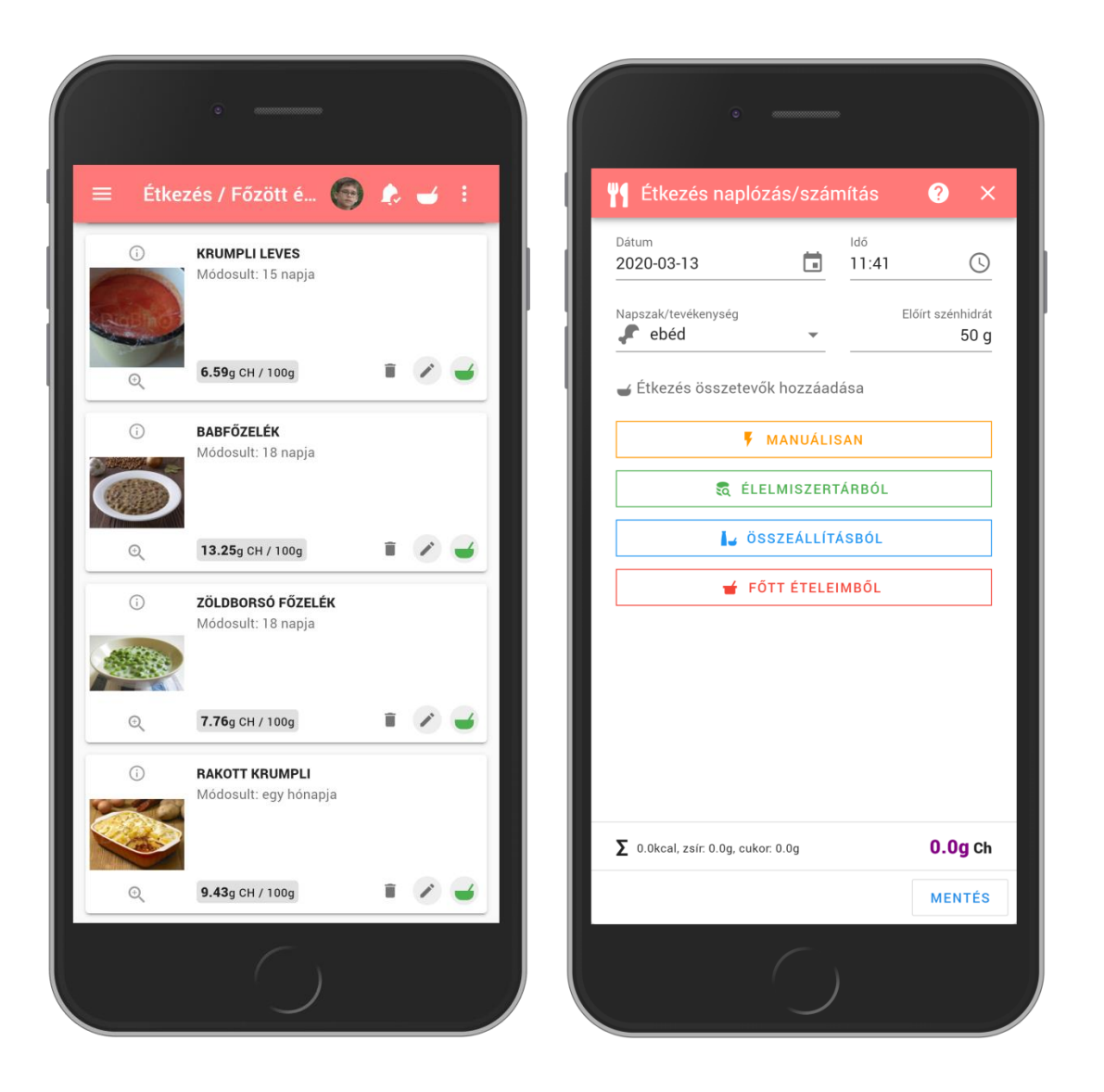

| Főzött étel keresés<br>Kezdj el gépelni |                                             |                                    |                                  | min. CH                       | max. CH                                  |
|-----------------------------------------|---------------------------------------------|------------------------------------|----------------------------------|-------------------------------|------------------------------------------|
| 22 db étel                              |                                             |                                    |                                  |                               |                                          |
| ZÖLDBAB FŐZELÉK<br>Módosult: egy napja  | RAKOTT CSIRKEMELL BACO<br>Módosult: 2 napja | KRUMPLI LEVES<br>Módosult: 2 napja | KRUMPLIPÜRÉ<br>Módosult: 2 napja | RIZIBIZI<br>Módosult: 2 napja | TEJFÖLÖS-SAJTOS HÚS<br>Módosult: 3 napja |
|                                         |                                             |                                    |                                  |                               |                                          |
| LENCSE FŐZELÉK                          | KELKÁPOSZTA FŐZELÉK                         | MAJONÉZES TOJÁS SALÁTA             | BABLEVES                         | NOKEDLI                       | ZÖLDBORSÓ FŐZELÉK                        |
| Modosult: E napja                       | Modesult. 8 napja                           | Modosult 8 napja                   | Modosult: 8 napja                | Modosuft 8 napja              | Modosuit: 8 napja                        |
| 11.95g CH / 100g                        | 5.29g CH / 100g                             | 3.35g CH / 100g                    | 7.28 <sub>g CH / 100g</sub>      | 27.22g CH / 100g              | 8.57g CH / 100g                          |

DiaBino

#### 10. Vércukor adat importálás

A Roche Accu-Chek eszközökből lehetőség van a vércukor adatok betöltésére, ez elsősorban asztali számítógépen lehetséges, mivel a betöltendő állományt egy asztali program állítja elő, ami ezekhez a típusú készülékekhez nyújt a gyártó.

| Klein John klein.john@diabino                        | John 🔬 < DiaBind <sup>see</sup> Adat importálás 🍂 |                                                            |
|------------------------------------------------------|---------------------------------------------------|------------------------------------------------------------|
| Perzussu zaszág 30 napig ingeres: biemiar lenontható |                                                   | vrakész információkat tudjunk küldeni számodra. Köszönjük! |
| Utolsó belépés: 2020.03.13 09:37 🄁                   | Készülék gyártó kiválasztása                      | Pettöltések - John Klein                                   |
| Kezelt személy                                       |                                                   |                                                            |
| John (Te) ≓                                          | (Roche)                                           | Még nem volt feltőltésed!                                  |
| 🗭 Kezelési beállítások 🕤                             | ACCU-CHEK*                                        |                                                            |
| Fi Irányítópult                                      | Válaszd ki az eszközt, amit használsz             |                                                            |
| Napló                                                |                                                   |                                                            |
| 🗹 Grafikonok 🗸                                       | Importálás                                        |                                                            |
| 🗃 Étkezés 🔨                                          |                                                   |                                                            |

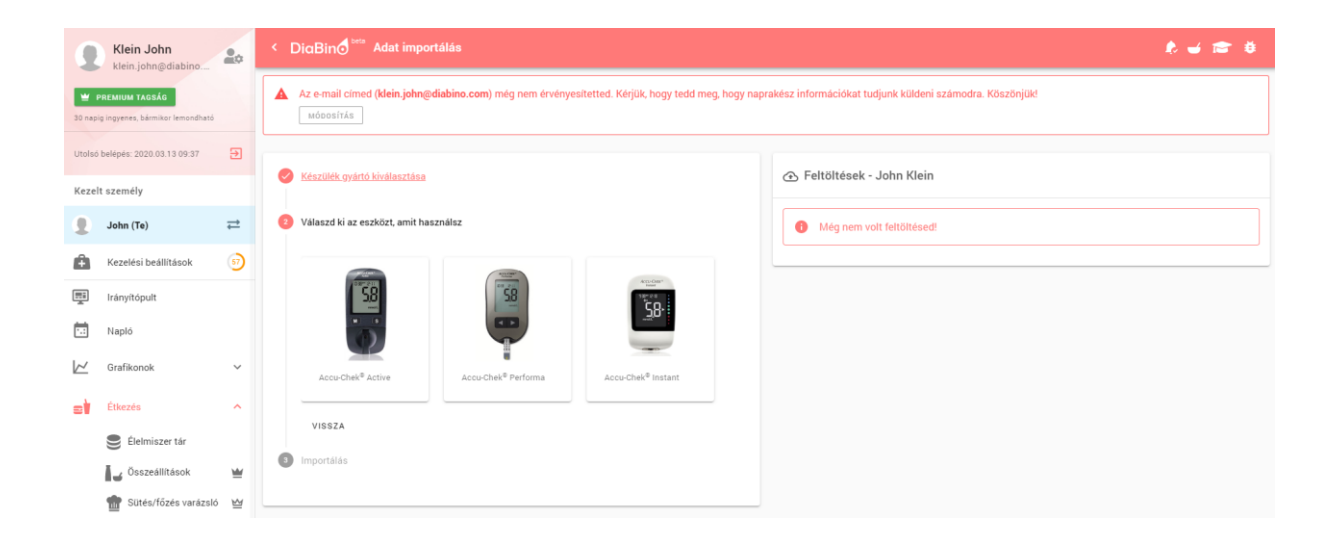

# DiaBino

| 9           | Klein John<br>klein.john@diabino                   | 20       | < DiaBind <sup>iera</sup> Adat importálás                                                                                                    | ê 🛥 📾 8 |
|-------------|----------------------------------------------------|----------|----------------------------------------------------------------------------------------------------|---------|
| 발<br>30 naș | PREMIUM TAGSÁG<br>ig ingyenes, bármikor lemondható |          | Az e-mail cimed (klein john@diabino.com) még nem érvényesítetted. Kérjük, hogy tedd meg, hogy naprakész információkat tudjunk küldeni számodra. Köszönjük!                                                                                                    |         |
| Utolsi      | belépés: 2020.03.13 09:37                          | Э        | Viertille mintet beitensten     A EaltNitének - John Vlain                                                                                                    |         |
| Keze        | lt személy                                         |          | Keszuek gyaro kivalasztasa     Fertültesek - John Kielli                                                                                                    |         |
| 2           | John (Te)                                          | ≓        | Válaszel ki az eszközt, amit használaz                                                                                                    |         |
| â           | Kezelési beállítások                               | <b>9</b> | 0 Importálás                                                                                                    |         |
| Ţ           | Irányítópult                                       |          | Adatimpotálás Accu-Chek <sup>®</sup> Active készülékből                                                                                                    |         |
| ÷.:         | Napló                                              |          | A bileathan Thining and an adatab fallificiathan                                                                                                    |         |
| $\bowtie$   | Grafikonok                                         | ~        | n konzeksko mjestem subvergieset su beslove reciviteriera.<br>1. Töltad is a Accou-Chek Banar Pix adatelötlö programot inner. <u>Letöbás</u><br>2. Cataliatosztad keszülékei a Accou-Chek Banar Pix adatelötlők keresztül, vagy közvetlenül USB porton                                                                                                    |         |
| =           | Étkezés                                            | ^        | <ol> <li>Totical at a additional a docuChek SmartPix program segitségérel (adatbeolvasis gomb).</li> <li>Talloct és a rasimitógioroll a F28 jáloválasztásai mezére katitivta a következő fájlt. GX000000XXML, a<br/>mennek abitaban az Fallondr martha mendel ha est ara délasi elementek elementek e<br/>elementek elemente</li></ol> |         |
|             | 🛢 Élelmiszer tár                                   |          | Baceport III Concentral 4 - Spinne - Trictore mandou de la la demensional.<br>Baceport III Concentral Succo-Concentral Succo-Concentral Concentral Concentral Concentral Concentral Concentral<br>A megnyilò könyvtärba beligve talàlod az XIIIt.                                                                                                    |         |
|             | Összeállítások                                     | ۳        | Ha nem találód, használd a keresőben ezt a parancsot: <mark>6*.300.</mark><br>5. Katínits a feltőléke gombra.<br>6. Ha mindent júl cinsilita, akor megielennek az adatok a naploban.                                                                                                    |         |
|             | 💼 Sütés/főzés varázsló                             | ≌        | H se elanadoul az importália sorár, esetetep híbár jelez a fehtőltén, akkor kérjik, hogy vedő fel velünk a kapcsolatot<br><u>bellodiálabos com</u> címer. Közzönjik!                                                                                                    |         |
|             | Főzött ételeim                                     | ≝        | 1                                                                                                    |         |
| •           | Adat importálás                                    |          | Br Fáil kivilasztása (zm.)                                                                                                    |         |
| ŀ           | Riportok és kimutatások                            | ≌        | 0 files (0 B in tota)                                                                                                    | •       |
| <b>6</b> 00 | Kezelőorvosi hozzáférés                            | ₩        |                                                                                                    |         |

Tervben van több készülék gyártó adatimportálási lehetősége is.

A naplóban az ilyen módon betöltött adatok egy mérőkészülék ikonnal jelölésre kerülnek.

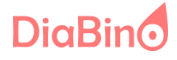

## 11. Az alkalmazás használata eü. szakemberként

A beteg meghívót tud küldeni a kezelőorvosának/dietetikusnak, ha szeretné az adatait velük is megosztani. Ehhez egy e-mail cím szükséges. Ezután a kapott emailben található link segítségével regisztrál, vagy, ha már tagja a rendszernek, akkor belép a rendszerbe. Ekkor a meghívott beteg hozzárendelődik.

| 🔺 Meg                        | hívó küldés                                                            |
|------------------------------|------------------------------------------------------------------------|
| E-mail cín<br>Tipp: célszer  | n* 🔛<br>ũ a kezelőorvos munkahelyi címét megadni.                      |
| Kezelt sze                   | emély* 👻                                                               |
| Az Ő adataih                 | oz fog hozzáférni a meghívott orvos.                                   |
| Üzenet az                    | orvosnak                                                               |
| Ha a címzett<br>tudod külder | ek másolatot<br>nem kapná meg a meghívót, akkor tovább<br>i a számára. |
| . Keze                       | lőorvosi hozzáférések                                                  |

Az eü. szakember egy felületen láthatja a kezelteket és könnyen tud köztük váltani. Ő csak olvasási joggal rendelkezik. Csak az érvényes előfizetéssel rendelkező beteg adatait láthatja.

DiaBino

A kezelt személynek vagy a kezelt személy családtagjának és az eü. szakembernek továbbá lehetősége nyílik az un. belső üzeneteken keresztüli kommunikációra.

| v |          | Üzenetek                                                                                                    | ? ×                |
|---|----------|----------------------------------------------------------------------------------------------------|--------------------|
| ľ |          | Beérkezett üzenetek                                                                                             |                    |
| К | <b>.</b> | Dr. <b>1997</b><br>RE: Belső üzenet küldő modul - Új fejlesztés<br>Kedves Édesapa, Örülök a kezdeményezésnek, e | 6 napja<br>márc 21 |
|   | 6        |                                                                                                    | 🔀 ÚJ ÜZENET        |

| Gana Üzenetek                     | ?       | ×             |
|-----------------------------------|---------|---------------|
| Flküldött üzenetek Levél tartalma |         | ×             |
| Feladó: 🕡 🥽 Péter                 |         |               |
| Címzett: 🕡 Prof. Dr. Bubó Rudolf  |         |               |
| Tárgy: RE: Még egy teszt          |         |               |
| Remek                             |         | k             |
| > sdfsdf                          |         |               |
| Teszt<br>Hello,Ez egy teszt üzi   | m       | iárc 20<br>Î: |
| Máté 🙀 Ú                          | J ÜZENI | ET            |

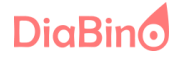

Az eü. szakember (orvos/dietetikus), a napló adatokat látva bármikor üzenhet a betegnek, ha valami félresiklott az anyagcsere zavar kezelésében. Erről mindkét fél push ill. email értesítést kap.

Ezek az értesítések a beállításokban felülbírálhatóak.

Az eü. szakember belépésről a felhasználó kérhet push értesítést, ami az alábbi formában jelenik meg asztali számítógépen:

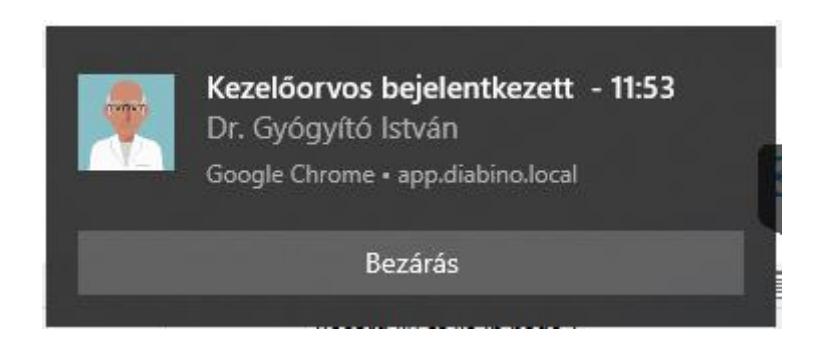

Így a beteg tudomást szerezhet egyből arról, ha a kezelőorvos belép és monitorozza a bevitt adatokat. Ilyenkor egy belső üzenet is egyből célba érhet.Az orvosi felületen csak annak a betegnek az adataihoz fér hozzá az orvos, aki prémium felhasználó.

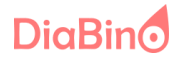

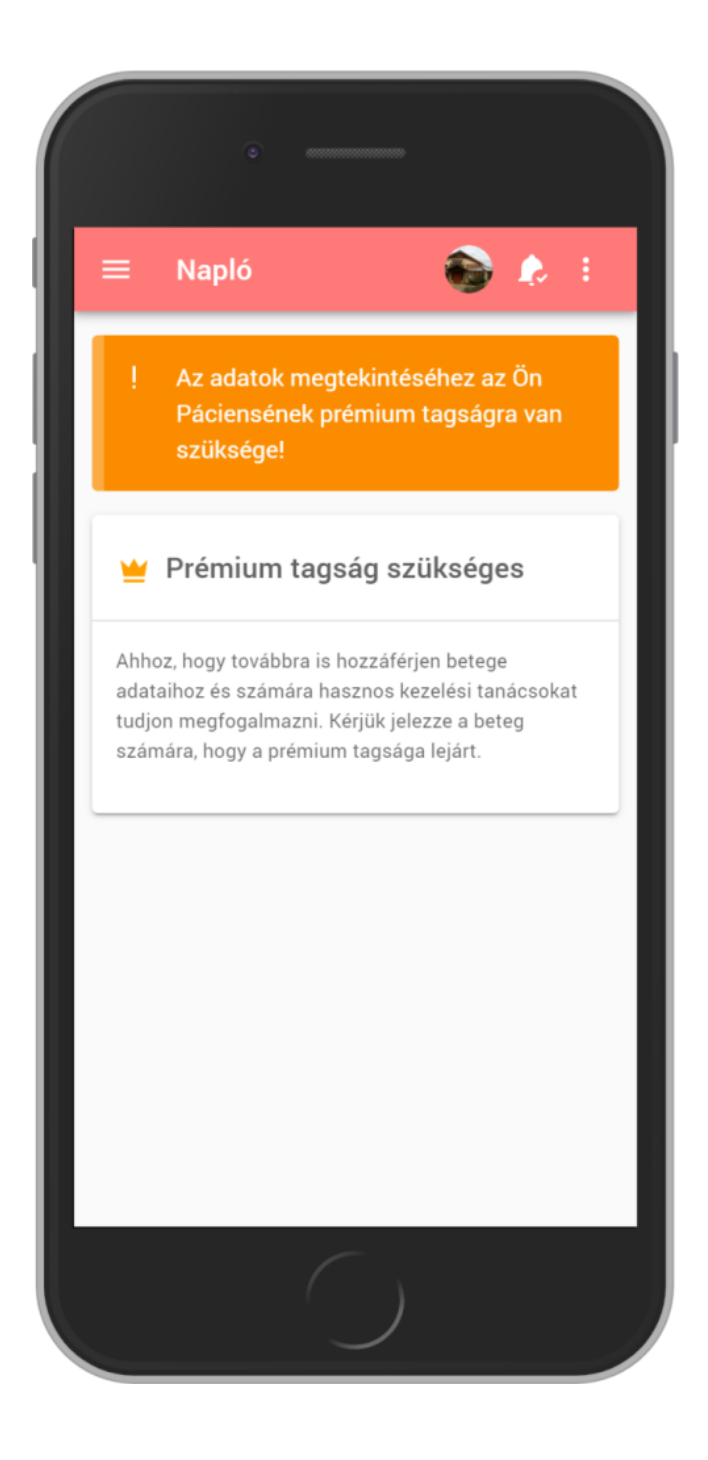

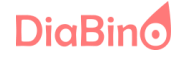

# 12. Elérhető funkciók listája

| ELÉRHETŐ FUNKCIÓK                                            | INGYENES | 🝟 PRÉMIUM |
|--------------------------------------------------------------|----------|-----------|
| Online naplózás (vércukor, inzulin, étkezés, mozgás, egyéb)  | ~        | ×         |
| Használt inzulin típusok előre definiálása                   | ~        | ~         |
| Inzulin adási idők és egységek előre definiálása             | ~        | ×         |
| Étkezési idők és szénhidrát mennyiségek előre definiálása    | ~        | ~         |
| Grafikonok és elemzések                                      | ~        | ×         |
| Élelmiszer tár használat (keresés, hozzáadás)                | ~        | ~         |
| Adatok importálása külső forrásból                           | ×        | ~         |
| Napi riport lekérdezés HTML vagy Excel formátumban           | ~        | ~         |
| Sütés/főzés varázslóval számítás                             | ~        | ~         |
| Felhőalapú, minden eszközön ugyanazok az adatok érhetőek el  | ~        | ~         |
| Fut bármilyen eszközön (asztali gép, okostelefon, tablet)    | ~        | ~         |
| Étkezés összeállítások mentése                               |          | ×         |
| Sütés/főzés varázslóval készült étel mentése                 |          | ~         |
| Étkezés összeállítások mentése a naplóba                     |          | ~         |
| Főzött ételek mentése a naplóba                              |          | ×         |
| Inzulin adási időben automatikus napló bejegyzés létrehozása |          | ~         |
| Kezelőorvosi hozzáférés                                      |          | ×         |
| Családtagok kezelése/felvételek                              |          | ×         |
| Nyomtatható riportok intervallum korlát nélkül               |          | 1         |
| Üzenet küldés kezelő orvosnak                                |          | ✓ +       |

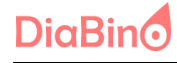

## 13. További tervezett fejlesztések

- Közösségi kimutatások:
  - adott napon másoknak (anonymizálva) hogyan alakultak a vércukrai
  - o mások miket fogyasztanak
  - vércukorszint toplista, hányadik vagyok az átlagommal? (motiváció növelés)
- Az alkalmazás kihegyezése kalória bevitelre/elégetésre is, amely segíthet a fogyni vágyok céljainak eléréséhez
- További diagramok készítése (vércukor változás lefekvés és felkelés között, beadás helye hogyan hatott a vércukorra stb.)
- Okos tippek: pl. ha X mennyiségű zsíros ételt rögzít, akkor figyelmeztetés, hogy X óra múlva várható vércukorszint emelkedés. Alacsony érték mérése esetén figyelmeztetés vércukor visszamérésre. Javaslat alacsony érték esetén, mit vegyen be, ami gyorsan hat a vércukrára stb.
- Adatok megosztása családtagokkal, hasonlóan, mint a kezelőorvosi hozzáférés, de kicsit más működéssel.
- Tűcsere figyelmeztetések beállítása
- Inzulin patron cserére figyelmeztetés
- Páros mérésre figyelmeztetés, ha ezt beállította
- Ételeknél statisztika megjelenítése, hogy a felhasználók hány %ának milyen módon emelte meg az adott étel a vércukrát. Ezt a bevitt adatokból állítjuk elő.
- Hypo mérés esetén push értesítés 1 óra múlva, hogy vissza kell mérni

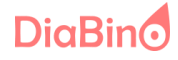